# راهنمای کاربران نرم افزار ابرگان نرم افزار ابرگان-تجمیع اطلاعات محیط زیست

تهیه و تنظیم: شرکت آب سامان ابرگان

# فهرست مطالب

| ۱ –مقدمه                                      |
|-----------------------------------------------|
| ۲-کلیات                                       |
| ۲-۱ درباره شرکت ابرگان                        |
| ۲- ۲معرفی نرم افزارپایش آنلاین ابرگان         |
| ۲-۳ تيم طراحي                                 |
| ۲-۴ معرفی سنسور های بومی شرکت آب سامان ابرگان |
| ۲–۵ ویژگیهای نرمافزار                         |
| ۲–کاربران سایت                                |
| ۲-۱سطح کاربری رایگان                          |
| ۲-۲صنایع                                      |
| ۳-۳هولدينگ ها                                 |
| ۳–۴آزمایشگاه های معتمد                        |
| ۳–۵محیط زیست                                  |
| ۳–۶مدیران وب سایت                             |
| ۴– نرم افزار پایش آنلاین ابرگان۴              |
| خش اول: ورود به سیستم و نام نویسی             |
| خش دوم: داشبورد(منوی اصلی)                    |
| ۲–۱داشبور د۴                                  |
| ۲-۲نمایش اطلاعات در داشبورد (منوی اصلی)۲      |

| ١٢ | ۴–۲–۱ليست واحدها                                       |
|----|--------------------------------------------------------|
| ۱۳ | ۴-۲-۲ نمایش لیست واحدها بر روی نمودارها                |
| ١۶ | ۴-۲-۳نمایش گوگل مپ                                     |
| ۱۷ | ۴-۲-۴ برنامه خوداظهاری                                 |
| ۱۸ | ۴-۲-۴ ۱-۳ درخواست در خوداظهاری                         |
| ۲۱ | ۴-۲-۵ اطلاعات کلی(سهم آلودگی)                          |
| ۲۲ | بخش سوم: پنل کاربری                                    |
| ۲۲ | ۴-۳پنل کاربری                                          |
| ۲۵ | ۴–۳–۱آلارم ها                                          |
| ٢٨ | ۴-۳-۲ارسال پیام به واحدهای صنعتی و یا ادارات محیط زیست |
| ۲۸ | ۴-۳-۳ثبت وقايع و نمايشگر رويدادها                      |
| ۲۸ | ۴-۴-۴خبرنامه                                           |
| ۲۸ | ۴-۴-۵افزودن ماژول در صفحه                              |
| ۲۹ | ۴-۴-۶جست و جو در نرم افزار                             |
| ۲۹ | ۴-۴-۷ارسال گزارشات                                     |
| ۳۱ | ۴-۴-۹مقایسات نامحدود، گزارشات نامحدود                  |
| ۳۱ | ۵- اطلاعات تکمیلی                                      |
| ۳۱ | ۵-۱ تنظيم خودكار نمايش اطلاعلات                        |
| ۳۱ | ۵-۲ خانه جادویی                                        |
| ۳۱ | ۵-۳ تجميع اطلاعات محيط زيست                            |

| ۳۱ | ۵-۴ بخش هسته ورودی سیستم پایش آنلاین |
|----|--------------------------------------|
| ۳۳ | ۵-۵ بخش هسته سایت                    |
| ٣۴ | ۵-۶ بخش خروجی سایت                   |

#### ۱–مقدمه

بهرموری نامتعارف، فرایندهای گوناگون صنعتی با ترکیبات و تولیدات گسترده مواد، آلودگیهای متعددی را بر محیط زیست وارد کرده است و آنرا در معرض بحران قرار داده است. در نتیجه پایش و شناسایی آلایندههای محیطزیستی ناشی از فعالیتهای انسانی ضرورت پیدا میکند. پایش محیطزیست و شناسایی و اندازه گیری آلودگیهای محیطی، مبنای تصمیم گیری در مدیریت محیطزیست است. قضاوت صحیح و برنامهریزی اصولی جهت رفع مشکلات محیطزیستی، بدون اتکاء بر اندازه گیری مطمئن و بهرهمندی از سیستمهای نوین و توانمندی در پایش امکان پذیر نیست. در سند چشم انداز ایران ۱۴۰۴، برخورداری از سلامت فرد، جامعه و محیط و بهرهمندی از محیطزیست سالم از جمله اصول مهم این سند میباشد که پایش آلودگیهای محیطزیست از ابزارهای مهم صحت و سقم آن میباشد. در عین حال مدیریت، پایش و کنترل آلایندههای محیطزیستی از راهبردهای کلان محیط زیستی محسوب می گردد(دستورالعمل اجرایی پایش آلودیهای محیط زیستی، ۱۳۹۴).

از بزرگترین مشکلات کلان شهرها، قرارگیری برخی صنایع آلاینده در موقعیتهای نامناسب و فواصل دور یا نزدیک به محیطهای شهری می باشد. از آنجایی که تعداد این واحدهای کوچک و بزرگ هر روز در حال افزایش است و کنترل بهینهای بر آلایندههای خروجی آنها صورت نمی پذیرد، متاسفانه شاهد برهم خوردن تعادل محیطزیست در این نواحی می باشیم. عدم امکان حضور پایشگر در عرصه به لحاظ محدودیت های دسترسی یا صعوبت آن و یا ملاحظات امنیتی در سیستم های کلاسیک چالشی عمده در امر سنجش به شمار می رود و طولانی بودن فرایند اندازه گیری امکان مدیریت بهنگام آلودگی را منتفی می سازد. برای مرتفع نمودن این نواقص به مدد تجهیزات پایش پیوسته و برخط(آنلاین) هم اتکا به عامل انسانی به حداقل می رسد و هم دقت و صحت نتایج سنجش افزایش

با توجه به اهمیت و تاثیر گذاری بالای کنترل کیفی و کمی آلایندهها و نقش بسزای آنها در میزان پاکیزگی محیط زیست، لازم است شرایطی فراهم گردد تا این آلایندههای محیطزیستی از جمله آلوده کنندههای آب، خاک و هوا در هر لحظه مورد پایش و تجزیه و تحلیل قرار بگیرند. دانشمندان عرصه محیطزیست در حال توسعه زیرساخت های سایبری در قالب رصدخانه های محیطزیستی بمنظور مشاهده، مدلسازی، پیش بینی و ارسال گزارشات هستند که در نهایت کمک به حفظ محیط زیست طبیعی خواهد کرد. از جمله این زیرساخت ها میتوان به سیستمهای پایش آنلاین محیط زیست اشاره کرد. سیستم پایش لحظهای به سیستمی اطلاق می گردد که پس از نصب در محل مورد پایش، قابلیت آنالیز مداوم و پیوسته نمونه را داشته و نتایج آنالیز را به صورت برخط (آنلاین) تحت بستر مخابراتی به مراکز پایش ارسال میکند، ضمن اینکه جهت ذخیره دادههای پایش از حافظه بلند مدت برخوردار میباشد(دستورالعمل اجرایی پایش آلاینده های محیط زیستی، ۱۳۹۴). نصب سیستمهای پایش لحظه-ای، واحدهای صنعتی را ملزم خواهد کرد تا در تمامی ساعات شبانه روز، بر خروجی دودکشها و پسابهای واحد مربوطه نظارت داشته باشند و در صورت عبور پارامترهای آلایندگی از میزان مجاز و استاندارد اقدامات لازم را صورت دهند. در واقع بکارگیری سیستمهای پایش لحظهای این امکان را فراهم می آورد تا در هر لحظه از وضعیت آلایندگی صنایع آگاهی یابیم و از مراجعه مستقیم کارشناس به واحدها و اندازه گیری خروجی آنها جلوگیری شود که این امر به طور قابل ملاحظهای سبب کاهش هزینهها خواهد شد.

با توجه به اصل پنجاه قانون اساسی جمهوری اسلامی ایران که "حفاظت محیط زیست را بر عهده عموم مردم میداند" و با هدف کمک به کنترل هر چه بهتر آلایندههای زیست محیطی و به منظور ارتقا سیستمهای پایش آنلاین شرکت "آب سامان ابرگان" اقدام به تهیه اولین نرم افزار بومی ارسال و تجمیع داده های پایش نموده است. نرم افزار ارسال و تجمیع داده نرم افزاریست جامع از اطلاعات پایش سراسر کشور که با اتصال ایستگاههای پایش به این نرم افزار میتوان به راحتی و در هر موقعیت مکانی و زمانی، وضعیت واحدهای صنعتی و مراکز موردنظر را کنترل نمود.

#### ۲-کلیات

#### ۲-۱درباره شرکت ابرگان

شرکت آبسامان ابرگان در سال ۱۳۸۵ تاسیس شده است. این شرکت ارائهدهنده خدمات تخصصی در زمینههای مهندسی محیط زیست، مدیریت اجرایی تصفیهخانهها و سیستمهای پایش آنلاین آب و فاضلاب می باشد. این شرکت با هدف بومیسازی خدمات پایش لحظهای محیط زیست، افزایش سرعت دریافت اطلاعات و کاهش هزینه های جاری اقدام به راهاندازی سامانه تجمیع اطلاعات محیط زیست نموده است.

# ۲–۲معرفی نرم افزار ابرگان

نرمافزار ابرگان، نرمافزاری است مبتنی بر اکتساب داده و مدیریت سیستم که امکان جمع آوری، تجزیه و تحلیل، گزارش و ذخیره سازی داده ها از مکان های نظارتی، از راه دور را فراهم می کند. اطلاعات بدست آمده از سیستم پایش آنلاین محیط زیست به منظور بررسی فعالیت صنایع و سازمانهایی است که فعالیت آنها میتواند بر روی شرایط محیطزیستی در سطح محلی، منطقهای یا ملی تاثیرگذار باشد. هدف اصلی سیستمهای پایش آنلاین نشان دادن وضعیت منبع نشر آلاینده در ایستگاههای پایش از لحاظ تطابق با استانداردها و حدود مجاز است. نرمافزار پایش آنلاین ارسال و تجمیع داده، اطلاعات تمامی مراکز آنلاین را به صورت یکجا و دسته بندی شده در اختیار

کاربر قرار میدهد. این نرمافزار قابلیت اتصال و مانیتورینگ انواع سنسورها و سختافزارهای موجود از برندهای مختلف از جمله آب، خاک و هوا و مختلف از جمله (Trios, WTW, Tethys, Hach و غیره ) در زمینه های مختلف از جمله آب، خاک و هوا و پایش و ارسال گزارشات را دارد. همچنین این نرم افزار در قالب طرح تجمیع اطلاعات محیط زیستی، اطلاعات غیرآنلاین(نتایج نمونه برداری آزمایشگاههای معتمد) پارامترهای محیط زیستی را نیز ثبت می کند و از این رو می توان آنرا یک نرم افزار جامع در زمینه محیط زیستی دانست.

# ۲-۳ تیم طراحی

شرکت آب سامان ابرگان جهت طراحی نرم افزار ابرگان، با بهره گیری گروهی از کارشناسان در زمینه های نرم افزار و سخت افزاری و همچنین کارشناسان محیط زیست و یک تیم دانشگاهی و در غالب یک کار گروهی اقدام به طراحی این نرم افزار نموده است.

کارشناسان بخش کامپیوتر متشکل از:

جناب آقای محمد جعفرزاده مدیرعامل شرکت، کارشناس کامپیوتر و سرپرست تیم طراحی.

سرکار خانم فاطمه صوری و سحر جوادی کارشناس کامپیوتر.

کارشناسان بخش محیط زیست متشکل از:

جناب آقای دکتر نادر بهرامی فر، دکترای شیمی از دانشگاه تربیت مدرس و عضو هیئت علمی دانشگاه تربیت مدرس.

جناب آقای احمد ترسلی، معاونت بخش HSE منطقه ویژه پارس جنوبی و دانشجوی دکترای محیط زیست از دانشگاه تربیت مدرس.

سركار خانم مهناز پاشازاده، كارشناس ارشد عمران محيط زيست، فارغ التحصيل از دانشگاه تهران .

سركار خانم منصوره محمدى، كارشناس ارشد محيط زيست، فارغ التحصيل از دانشكده محيط زيست، وابسته به سازمان حفاظت محيط زيست.

# ۲-۴معرفی سنسور های بومی شرکت آب سامان ابرگان

شرکت آب سامان ابرگان، در کنار خدمات رسانی، پشتیبانی و نگهداری از آنالیزروهای خارجی موجود، با بهره گیری از دانش کارشناسان داخلی و مطالعات گسترده در سطح جهان اقدام به طراحی و ساخت انواع سنسورهای بومی پایش آنلاین نموده است، که از جمله این سنسورها می توان به سنسورهای اندازه گیری کدورت، COD,BOD و موارد دیگر به عنوان پروژه های در حال ساخت و تولید در شرکت ابرگان اشاره نمود. اکثر سنسورهای اندازه گیری برای نمایش اطلاعات نیاز به نمایشگر دارند. سنسور طراحی شده توسط شرکت علاوه بر اینکه بومی است و این امر منجر به کاهش هزینه ساخت قطعات می شود، به دلیل طراحی آن که نیاز به وجود نمایشگر ندارد، از قیمت بسیار پایینی در مقایسه با سنسورهای مشابه خارجی برخوردار است. در مقابل حذف نمایشگر، دستگاهی با نام 'RTU این می می شود که وظیفه ارسال اطلاعات را برعهده دارد. این مریت این مریت از در مقابل حذف نمایشگر، دستگاهی با نام 'RTU این می شود که وظیفه ارسال اطلاعات را برعهده دارد. این مزیت را دارد که اطلاعات را بدون واسطه به سایت پایش آنلاین ارسال می کند.

# ۲-۵ویژگیهای نرمافزار

- پاسخگویی با سرعت بسیار بالا: سرعت پاسخگویی این نرم افزار بسیار بالا می باشد و هر گونه
  گزارش گیری از آن با سرعت بالایی امکان پذیر می باشد.
- **عدم نیاز به بروزرسانی صفحه نمایشگر:** اطلاعات پایش شده در لحظه دریافت می شود و جهت دیدن اطلاعات لحظه ای ایستگاه پایش مورد نظر نیاز به بروزرسانی صفحه نمایشگر نمی باشد.
- ثبت وقایع: وقایعی که در جریان استفاده از نرم افزار در صفحه اتفاق می افتد اعم از انتخاب ها، جستجوها، ویرایش ها، تغییر سطوح دسترسی و غیره به طور کامل در نرم افزار ثبت می شود. این ثبت وقایع در صورت بروز خطا در سیستم، رفع خطاهای احتمالی را سریعتر و آسان تر انجام می دهد.
- نظارت بر سلامت و در دسترس بودن سرور (پیگیری ثبت خطاها): نرم افزار ارسال و تجمیع داده در نمایش گزارشات متعدد و مختلفی که ارسال می کند، امکان ثبت خطاهای سیستمی و علت یابی و رفع خطاها را فراهم کرده است. برای مثال زمانی که اعمال خطایی از طرف کاربری باعث مختل شدن بخشی از نرم افزار می شود که این امر موجب عدم دسترسی کاربران دیگر به سایت می شود، ادمین مربوطه قبل از اینکه کاربران دیگر متوجه بروز خطا شوند، با توجه به ثبت وقایع، خطا را بررسی و اقدام به برطرف کردن آن می کند.
- پویایی نمودار: از آنجایی که نمایش نمودارها به صورت پیش فرض به صورت خطی ساده می باشد،
  در صورتی که تعداد نقاط نمونه برداری تحت نمایش از نرخ مشخصی بالاتر رفت، نحوه نمایش نمودار
  به صورت خودکار به حالت ستونی تغییر پیدا می کند.

<sup>&</sup>lt;sup>1</sup> Remote Terminal Control

- **نرم افزار همراه:** بکار گیری این نرم افزار بر روی تلفن همراه با حداقل سرعت ارسال و دریافت داده امکان پذیر میباشد که این امر امکان استفاده از آن در هر مکانی را فراهم کرده است. اطلاعات می تواند یا از طریق اینترنت (GSM) و یا از طریق SMS ارسال گردد.
- نمایش ایستگاههای پرخطر: در صورتی که نحوه نمایش اطلاعات طبق وضعیت هشدار انتخاب شود، هر ایستگاهی که مقدار پارامتر مورد نظر در آن بالاتر از میزان استاندارد باشد، بالاتر از ایستگاه-های دیگر در بالای صفحه نمایش قرار می گیرد.
- گراف پویا: از وجه تمایزهای این نرمافزار میتوان به نمایش اطلاعات آن به صورت کد اشاره کرد.
  در برنامههای مشابه اطلاعات به صورت تصویر نمایش داده میشوند که از سرعت نمایش اطلاعات میکاهد. نمایش اطلاعات به صورت کد علاوه بر نمایش سریعتر اطلاعات، امکان حذف برخی از پرامترها را بعد از نمایش فراهم میکند. با این ویژگی امکان تغییر زمان و مکان اطلاعات نیز فراهم است. در نتیجه میتوان "حجم کم دادهها، سرعت نمایش بالا و تغییر لحظه ای وضعیت زمانی
  و مکانی پارامترها" را از ویژگیهای بارز این نرم افزار در این بخش عنوان نمود.
- Live **:Living System** بودن از دیگر موارد پویایی نرم افزار است. برای مثال به محض اجازه مدیر مربوطه برای دسترسی به منطقه ای خاص، این سطح دسترسی در کسری از ثانیه و در لحظه اعمال می شود.
- نمایش آنلاین و بروزرسانی لحظهای اطلاعات: اطلاعات به صورت آنلاین نمایش داده می شود و در هر لحظه بروزرسانی می شود که این قابلیت از ویژگی های بسیار مطلوب و قابل توجه این نرم افزار می باشد.
- کنترل کاربران توسط مدیران: نرم افزار این امکان را در اختیار مدیران بخش قرار می دهد که هم نظارتی بر حضور کاربران در صفحات و بخش های مختلف نرم افزار داشته باشد و هم با جهت دهی خود توجه کاربر را به بخشی خاص متمرکز کند.
- میانگین گیری پارامترها: با توجه به تشخیص دستگاه، امکان دارد نقاط ثبت برخی از پارامترها با یکدیگر اختلاف داشته باشند. اما این نرمافزار امکان میانگین گیری هر نوع پارامتری را هنگام ثبت در پایگاه داده فراهم کرده است.
- **امکان تغییر زبان نرم افزار**: نرم افزار این شرایط را دارد که اطلاعات را در قالب ۸زبان مختلف ارائه دهد.

- **ثبت چرخهای از میانگین پارامترها:** نرم افزار این قابلیت را برای کاربر فراهم می کند که بتواند بصورت دورهای در زمانی معین میانگینی از پارامترهای ثبت شده در هر لحظه را نیز ارائه دهد.
- **ارسال اطلاعات بدون واسطه**: اطلاعات به صورت مستقیم و بدون واسطه به سایت پایش آنلاین ارسال می گردد و نظارت زمانی واقعی بر آلاینده های در حال پایش بدون نیاز به حضور واسطه کامپیوتری صورت می پذیرد.
- ثبت اطلاعات در صورت عدم برقراری ارتباط: نرم افزار این ویژگی را فراهم کرده است که در صورت قطع اینترنت و عدم دسترسی به اطلاعات، اطلاعات ثبت و ذخیره شوند و پس از برقراری ارتباط امکان استفاده از آنها فراهم است.
- ارسال اطلاعات با کمترین سرعت اینترنت: با توجه به حجم بسیار پایین اطلاعات، امکان ارسال و بررسی اطلاعات حتی با اینترنت GSM (2G) نیز فراهم است که با توجه به بستر بسیار ضعیف ساختارهای مخابراتی و اینترنتی کشور، مشکلات ناشی از عدم برقراری ارتباط به دلیل سرعت پایین اینترنت را برطرف کرده است، در نتیجه هیچ نقطه کوری از نظر ارتباطات اینترنتی نخواهیم داشت.
- **بازیابی آخرین تغییرات اعمال شده بر روی سامانه**: سامانه به کاربر این امکان را میدهد که درصورت خروج از سیستم و بازگشت مجدد، آخرین تنظیماتی که توسط کاربر بر روی صفحه اعمال شده است ثبت و بعد از باز شدن صفحه بازیابی شود.
- سیستم اتوماتیک عیبیابی اطلاعات: این سامانه به طور مداوم خرابی ایستگاه و داده های گم شده را چک میکند. در نتیجه از طریق ایمیل یا SMS هشداری بمنظور برطرف کردن نقایص ارسال میکند.
- گزارش گیری با خروجی های متعدد: در نرم افزار برای گزارش های حاصله خروجی های متعددی در نظر گرفته شده است، از جمله HTML، وورد، اکسل، PMG ، PNG، Pdf.
- مسیریابی نقاط نمونه گیری: با مشخص کردن موقعیت جغرافیایی (طول و عرض جغرافیایی مکان نقطه نمونه گیری موردنظر) امکان مسیریابی نقاط در این نرم افزار فراهم است.
- خدمات شهری: نرم افزار این قابلیت را دارد که اطلاعات کیفیت هوا و وضعیت هواشناسی را در مکان های مختلف بر روی تابلوهای شهری نمایش دهد.

# ۳-کاربران سایت(سطح دسترسی)

در سیستم پایش آنلاین سطح دسترسی به اطلاعات برای کاربران مختلف متفاوت است. سطح دسترسی شامل قسمت های مختلف است:

۳–۱سطح کاربری رایگان

این سطح که قابل رویت برای تمامی افرادی که به سایت ارسال و تجمیع داده دسترسی دارند می باشد و همه افراد می توانند اطلاعات عمومی محیط زیستی موجود اعم از اطلاعات هواشناسی(دما،رطوبت، UV خورشیدی) و همچنین اطلاعات ایستگاههای هواشناسی را با انتخاب شهر مورد نظر مشاهده کنند.

#### ۳–۲صنایع

صنایع می توانند اطلاعات محیط زیستی مربوط به صنعت خود و گزارش های خود را مشاهده کنند.

## ۳-۳هولدينگ ها

هولدینگ ها می توانند اطلاعات محیط زیستی مربوط به صنایع زیرمجموعه و گزارشات خود را مشاهده کنند.

## ۳–۴ آزمایشگاه های معتمد

آزمایشگاههای معتمد امکان تعریف کاربران جدید در سطح آزمایشگاه را دارند و همچنین امکان ثبت واحد جدید و ویرایش( ثبت و حذف) پارامترها را خواهند داشت.

## ۳–۵محیط زیست

محیط زیست قادر است گزارشات موجود در سیستم مربوط به کلیه صنایع در سطح کشور را مشاهده کند. همچنین مدیران محیط زیست می توانند به کاربران دیگر سایت دسترسی بدهند. به عنوان مثال واحد یا آزمایشگاه تعریف کنند. سطح دسترسی به قسمتهای مختلف توسط مدیر ذیربط تعیین می گردد.

# ۳-۶مدیران وب سایت

مدیران وب سایت شامل دو مجموعه ادمین و میزبان(سرپرست فنی) می باشند، ادمین امکان دسترسی به تنظیمات عمومی نرم افزار را دارد. میزبان یا سرپرست فنی، امکان برنامه نویسی برای وب سایت، دسترسی به سرورها، بروزرسانی، مدیریت اطلاعات پایگاه داده و مواردی از این قبیل را دارا می باشد.

۴-نرم افزار پایش آنلاین ابرگان

بخش اول : ورود به سیستم و نام نویسی

هریک از کاربران این نرم افزار ابتدا با وارد نمودن اطلاعات مربوط به خود و مشخصات ایستگاه پایش مورد نظر به عنوان یک کاربر عادی ثبتنام به عمل میآورند و سپس با تایید مدیر نرمافزار میتوانند به بخش ها و پارامترهای مورد نظر دسترسی داشته باشند. بعد از ثبت نام و تایید مدیر، کاربر با وارد کردن نام کاربری و کلمه عبور وارد سیستم میشود. (شکل ۱)

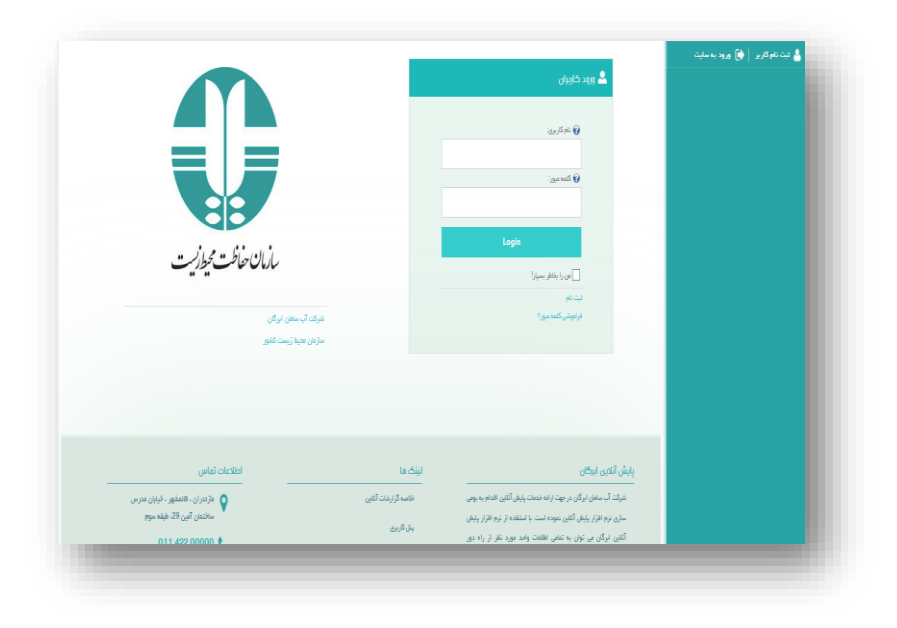

شکل۱: ثبت نام و ورود به سیستم

پس از ثبت نام و ورود به سیستم، با کلیک بر روی نام کاربری امکان تنظیم اطلاعات کاربری تحت عنوان مدیریت مشخصات فراهم است. (شکل۲)مدیریت مشخصات شامل ۴ زیرگروه است:

|      |                                    |                    | مديريت مشخصات                 |   | 📥 ميان   🏟 فروچ        |
|------|------------------------------------|--------------------|-------------------------------|---|------------------------|
| لدهت | 👹 مدیریت مشقمات کاربر 🛛 🍵 مدیریت ف | 🔳 مدیریت کلمہ عبور | 🐸 مىپرېت اعتبار دامە كارىر ان | + | 🔛 پايش آناين مديط زيست |
|      |                                    |                    |                               |   |                        |
|      |                                    | مييان              | نم کريري:                     |   |                        |
|      |                                    | mm                 | ipb 🚱                         |   |                        |
|      |                                    | 0                  |                               |   |                        |
|      |                                    | فيبان              | نام قامیل:                    |   |                        |
|      |                                    | 0                  |                               |   |                        |
|      |                                    | ميبان              | ờ نام مستغار :                |   |                        |
|      |                                    | 0                  |                               |   |                        |
|      | jash                               | iv_a@yahoo.com     | لارس ایمیل:                   |   |                        |
|      |                                    |                    | ×                             |   |                        |
|      |                                    | o nan 🖝 - cagan eo | 0                             |   |                        |
|      |                                    | _                  | _                             |   |                        |

شکل۲:صفحه مدیریت مشخصات کاربران

الف-مديريت اعتبارنامه كاربران

در این صفحه می توان اطلاعات کاربری از جمله نام و نام فامیل و آدرس ایمیل را ویرایش کرد و یا عضویت در سایت را سایت را حذف نمود.

ب-مديريت كلمه عبور

در این صفحه می توان کلمه عبور جدیدی را جایگزین کلمه عبور قبلی نمود.

ج-مديريت مشخصات كاربر

در این صفحه مشخصات کامل کاربر اعم از نام و نام خانوادگی ، آدرس، کدپستی، شهر، منطقه، کشور، شماره تلفن، فکس و وب سایت قابل اصلاح و ویرایش است. همچنین در بخش پیام رسانی می توان پیام درخواستی را ارسال کرد.

د-مدیریت خدمات

# 🗸 پایش همگانی

همانطور که اشاره شد کاربران مختلف برطبق سطوح دسترسی به نقاط و بخش های مختلف نرم افزار دسترسی دارند، اما دانشجویان و افراد عادی که وارد سایت میشوند، امکان دسترسی ومشاهده قسمت های مختلف سایت را ندارند. شرکت آب سامان ابرگان به منظور کاربردی تر نمودن این نرم افزار شرایطی را فراهم نموده است که با ورود افراد عادی و بدون مجوز به سایت بتوان نگاه اجمالی بر شرایط آب و هوایی و شاخص کیفیت هوای روزانه استان و شهر انتخاب شده را داشت. بدین ترتیب که پس از ورود به سایت، امکان مشاهده منوی پایش همگانی برای تمامی کاربران با سطوح دسترسی مختلف و بدون سطوح دسترسی فراهم است. پس از ورود به این منو و انتخاب استان و شهر مورد نظر، اطلاعات دما، رطوبت، UV خورشید و همچنین تابلو ایستگاه هوا (شامل نمایش داده های یک مکان براساس شاخص AQI ) فراهم است.

منوی پایش همگانی قابلیت نمایش بر روی انواع مختلف خروجی ها از جمله ویدئوپروژکتورها، تلویزیون های شهری، وب سایت ها، اتاق های مانیتور و موبایل را دارد. همچنین برای این منو گزارش گیری و پرینت اطلاعات نمایش داده شده نیز فراهم شده است.

# بخش دوم : داشبورد(منوی اصلی)

۴–۱داشبورد

داشبورد(منوی اصلی) مهمترین بخش نرمافزار میباشد. این صفحه به عنوان صفحه جادویی عنوان می شود که تجمیع اطلاعات ورودی به هنگام ورود اولیه به نرم افزار را نمایش میدهد. در این صفحه میتوان اطلاعات واحدهای پایش را با جزئیات مشاهده نمود. مشاهده واحدهای پایش مناطق مورد نظر بستگی به سطح دسترسی افراد دارد. برای مثال محیطزیست کل استان قادر به مشاهده تمامی ایستگاههای پایش میباشد، اما اداره محیطزیست شهرستان تنها قادر به مشاهده ایستگاههای پایش شهر خود می باشد. این جزئیات شامل میزان پارامترها در واحدهای صنعتی و نمودار آماری ثبت پارامترها میباشد. این اطلاعات به صورت آنلاین نمایش داده می شود و در هر لحظه مطابق با خروجی آنالایزرهای آن واحد پایش می باشند. (شکل ۳) این منو دارای زیرمنویی تحت عنوان صفحه اصلی- خلاصه گزارشات صفحه می باشد. در قسمت بالای صفحه، در جعبه جستجو میتوان براساس حروف الفبا ناحیه مورد نظر را جستجو نمود.

| 🐣 دانون چندرزاده   🌗 خروچ |   | $\mathcal{P}$         | New      |       | ليست واحد ها | ۷ مده گروه ه | *        | همه يار انترها | هده استان ها  | ×        | فته تورها     | ¥ 1            |
|---------------------------|---|-----------------------|----------|-------|--------------|--------------|----------|----------------|---------------|----------|---------------|----------------|
|                           | + | 8 مدد 8               | ~        |       |              |              |          |                |               |          |               |                |
|                           | + |                       |          |       |              |              |          |                |               |          |               |                |
|                           |   | fup.                  | 191      | 38    | 6,7,8        | W.           | ن دو     | کشتار گاه کشد  | و ستعت پر ستو |          | شهرک منه      | هنی بارگان     |
| e# 🖗                      | + | CO                    | 2.53507  | CO    | 3.10758      | CO           | 2.66169  | COD            | 143.70661     | D        | CO            | 179.24177      |
|                           |   | Temp                  | 3.99021  | Temp  | 3.30033      | Temp         | 3.3652   | TSS            | 101.77781     | 3        | TSS           | 105.59664      |
| 00# <del>@</del>          |   | 03                    | 5.83113  | 03    | 5.95419      | 03           | 5.87899  | PH             | 11.06668      |          | PH            | 11.04549       |
|                           |   | PM10                  | 10.37157 | PM10  | 8.53469      | PM10         | 7.73507  | DO             | 5.87446       | 8. C     | DO            | 5.60436        |
|                           |   | NO                    | 15.97623 | NO    | 16.66155     | NÔ           | 14,18039 |                | nt Toron      |          | Martin        | at             |
|                           |   | NO2                   | 48.35316 | NO2   | 41.51811     | NO2          | 38.51257 |                | she range     |          | Canno Co Japo | who whereas P  |
|                           |   | NOX                   | 13.50838 | NOX   | 13.48392     | NOX          | 12.61278 | COD            | 192.30214     | D        | COU           | 191,17768      |
|                           |   | \$02                  | 5.35958  | S02   | 5.89547      | S02          | 5.38733  | TSS            | 88.89074      | 5        | TSS           | 110.61379      |
|                           |   | H2S                   | 3.19118  | H2S   | 3.63891      | H2S          | 4.41781  | PH             | 9.66987       |          | PH            | 8.93066        |
|                           |   | S&H                   | 94.42233 | S&H   | 82.03863     | S&H          | 89.93475 | DO             | 4.88726       | )        | DO            | 4.26534        |
|                           |   | and the second second |          | ain   |              |              | 17.44    | وريه ه         | تى تيرود      |          | تصليه فاده فا | فاشلاب سارى    |
|                           |   | 00                    | 0.67005  | 00    | 0.0004       | 00           | 0.00534  | COD            | 198.16569     | D.       | CO            | 153.84676      |
|                           |   | Town                  | 2.01020  | Tomo  | 2.0004       | Tomo         | 4.00444  | TSS            | 111.6376      | 3        | TSS           | 104.2405       |
|                           |   | temp                  | 3.21074  | ientp | 4.00763      | temp         | 4.20141  | PH             | 10.31762      |          | PH            | 12.58388       |
|                           |   | 03                    | 4.17612  | 03    | 4.39575      | 03           | 0.219/   | DO             | 4.45774       | 1        | DO            | 4.48838        |
|                           |   | PMTU                  | 8.00229  | PMIU  | 7.38826      | PMIU         | 9.40032  |                | 1             |          |               |                |
|                           |   | NU                    | 13.61242 | NO    | 19.9023      | NO           | 10.01239 | شورگ ا         | يتي يلتل      | تتبليه ه | hi Arroa eao  | 997 9 3699 536 |
|                           |   | NU2                   | 03.96332 | NOZ   | 39,51434     | NUZ          | 41.52509 | 000            | 173.20469     | D        | COL           | 145.46774      |
|                           |   | NUX                   | 15.29087 | NUX   | 14.47238     | NOX          | 10.79082 | TSS            | 103.3806      | 5        | TSS           | 111.80899      |
|                           |   | 802                   | 5.90178  | 302   | 4.47546      | 502          | 0.13396  | PH             | 9,69007       |          | PH            | 9.30107        |
|                           |   | HZS                   | 3.11149  | HZS   | 3.13963      | H2S          | 3.6856   | DO             | 5.16055       |          | DO            | 5.78375        |
|                           |   | S&H                   | 96.02315 | S&H   | 89.33866     | S&H          | 80.24115 |                | a latel       |          |               |                |

شكل ٣: صفحه اصلى- پايش آنلاين محيط زيست

۴-۲نمایش اطلاعات در داشبورد (منوی اصلی)

نمایش اطلاعات در صفحه اصلی تحت عنوان اطلاعات کلی به نمایش درآمده است. این بخش خود شامل سه زیرگروه لیست واحدها، نقشه گوگل و خوداظهاری می باشد.

#### ۴-۲-۱ليست واحدها

با انتخاب نمایش بر روی لیست واحدها، واحدهای تحت پایش و پارامترهای آنها در قالب جداول و نمودارهای آماری به نمایش در می آیند. در این جداول اطلاعات لحظه ای هر پارامتر که توسط سنسورها به نرم افزار مخابره می شود در لحظه به نمایش در آماده است. همانطور که در شکل نشان داده شده است، آستانه های استاندارد هر پارامتر با رنگ های مختلفی نشان داده شده است که نشان دهنده وضعیت آن پارامتر از نظر استانداردهای محیط زیستی می باشد.

| 822                 | اللاين 🔻            | نا 🗸 تنايغ | ∨ مەشورە      | ب همه استان ها | 🗸 مده پارانترها | ♥ ھەدگرودھا | 🖌 لیست واحد ها | D grin   | ,    | 💧 دامون جنفرزاده 🛛 🔄 فروح          |
|---------------------|---------------------|------------|---------------|----------------|-----------------|-------------|----------------|----------|------|------------------------------------|
| نحى بليكان          | شهرگ من             | منغت يرستو | کشترگاء کشت و | ,              | يارس د          | 6,7)        | B ja           | , مرا    | fio  | 🔁 بايش الثانين مدينة زيست 🗧        |
| 28.18407            | COD                 | 140.37529  | COD           | 1,73505        | CO              | 1.8531      | 00             | 1.67773  | 00   |                                    |
| 09.62825            | TSS                 | 199.38572  | TSS           | 38.58485       | Тетр            | 41.70075    | Temp           | 43.83443 | Temp | 🅎 🛛 مغذه اسلی - ظامه گزارشات آغاین |
| 5.95155             | PH                  | 5.80429    | PH            | 3.75682        | 03              | 3.9062      | 03             | 3.67149  | 03   |                                    |
| 2.55487             | DO                  | 2.24076    | DO            | 8.72342        | PM10            | 8.73214     | PM10           | 9.07049  | PW10 | + aga at (*                        |
| sil suizz           | Sec. Cat.           | يعمد أبلا  | Nand          | 18.6662        | NO              | 18.75974    | ND             | 18.19325 | NO   | 🕻 سير +                            |
| 40.0047             | 000                 | 400 47040  | 000           | 28.65952       | N02             | 26.97652    | N02            | 27.11372 | N02  |                                    |
| 16 46072            | TOO                 | 222 52762  | TOD           | 8.07556        | NOK             | 7.59209     | NOK            | 7.38719  | NOX  | 🖶 ميزيان 🗧                         |
| 10.40072<br>c.0c307 | DU DU               | £ 05005    | 00            | 2.06648        | 902             | 2.09204     | 902            | 2.07432  | S02  |                                    |
| 2 25847             | 00                  | 2 22427    | 00            | 5.67846        | H2S             | 5.79638     | H2S            | 5.94072  | H2S  |                                    |
|                     |                     | 6.66767    | 00            | 54.1128        | S&H             | 50.86625    | S&H            | 52.2334  | S&H  |                                    |
| فاشلاب ساری         | تمقيه فانه          | ى ايرود    | تأفيط فنتأة   |                | یرکہ جو         | بارگ        | a olg          | ، یک     | ماي  |                                    |
| 46.39801            | COD                 | 132.06755  | COD           | 1.74474        | CO              | 1.76043     | CO             | 1.64855  | CO   |                                    |
| 18.18793            | TSS                 | 223.33252  | TSS           | 45,36882       | Temp            | 39.19447    | Temp           | 39,10543 | Temp |                                    |
| 6.27417             | PH                  | 5.82344    | PH            | 4.09298        | 03              | 3.61663     | 03             | 3.92519  | 03   |                                    |
| 2.40769             | DO                  | 2.25884    | DO            | 8.07473        | PM10            | 8.03948     | PM10           | 8.74134  | PM10 |                                    |
| نوری توشور و چالو   | تعقيه فاته فاغلاب ا | چې بشل     | شهرگ مت       | 17.26175       | NO              | 17.97641    | ND             | 17.15191 | NO   |                                    |
| 40.54985            | COD                 | 122,49213  | COD           | 27.14043       | N02             | 27.07635    | N02            | 27.70199 | N02  |                                    |
| 13.59211            | TSS                 | 233.38212  | TSS           | 8.40265        | NOK             | 8.52793     | NOK            | 8.72911  | NOX  |                                    |
| 5.52294             | PH                  | 5.95768    | PH            | 2.32444        | S02             | 2.48654     | 902            | 2.37579  | S02  |                                    |
| 2.54021             | DO                  | 2.24544    | DO            | 5.02699        | H2S             | 5.619       | H2S            | 5.6949   | H2S  |                                    |
|                     |                     |            | Sec. Cal.     | 53,29569       | S&H             | 47.35149    | S&H            | 45.48083 | S&H  |                                    |
|                     |                     | 400 00004  | 000           | -              | سنگ تا          | ينو         | فير            | ستان     | 14   |                                    |
|                     |                     | 120.03264  | 000           | 138,85688      | COD             | 1.88712     | 00             | 1.79557  | 00   |                                    |
|                     |                     | 5 38786    | PH            | 219.39891      | TSS             | 41.84403    | Тетр           | 46.1539  | Temp |                                    |
|                     |                     | 2 22117    | DO            | 5.22993        | PH              | 3.84315     | 03             | 4.04683  | 03   |                                    |
|                     |                     | 6.66117    | 00            | 0.02040        | 00              | 7 76700     | 0000           | 0.00057  | PM10 |                                    |

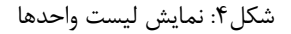

در تب بالا در قسمت همه گروهها می توان با انتخای یگ گروه خاص(آب، خا ک و یا هوا) نمایش اطلاعات را محدود نمود. همچنین در قسمت همه پارامترها اگر اطلاعات همه گروهها (آب، خا ک و یا هوا) به نمایش درآمده است، تمامی پارامترهای متعلق به گروههای مختلف به نمایش در میآید، اما با محدود کردن گروههای نمایش به یک گروه خاص مثلا آب در تب بالا، پارامترهای آب به نمایش در میآید و از میان پارامترهای آب می توان، نمایش اطلاعات را برای یک یا چند پارامتر خاص آب انتخاب و محدود کرد. همچنین می توان استان مورد نظر و شهر مورد نظر را نیز انتخاب و تعداد ایستگاههای تحت پایش را محدود نمود. (شکل۴)

۲-۲-۴ نمایش لیست واحدها بر روی نمودارها

با کلیک بر روی هر یک از ایستگاهها نمودار مربوط به آن ایستگاه در بازهی زمانی انتخاب شده توسط کاربر (روز گذشته، هفقته گذشته، ماه گذشته) و با پارامترهای انتخاب شده قابل نمایش می باشد. در نمودار آماری می توان نمایش اطلاعات را تنظیم نمود (در شکل پارامترهای NO, SO2 و H2S انتخاب شده اند) و میتوان

فقط پارامترهای خاصی را برای نمایش انتخاب نمود. (شکل ۵)

در قسمت نمایش آنلاین، میتوان نمایش نمودارها را برحسب بازه های زمانی مختلف انتخاب نمود که شامل میانگین یک ساعته، میانگین ۴ساعته، میانگین ۸ ساعته، میانگین ۱۲ ساعته پارامترها، میانگین روزانه، هفتگی، ماهانه، فصلی، نیم سال و میانگین سالانه پارامترها می باشد.

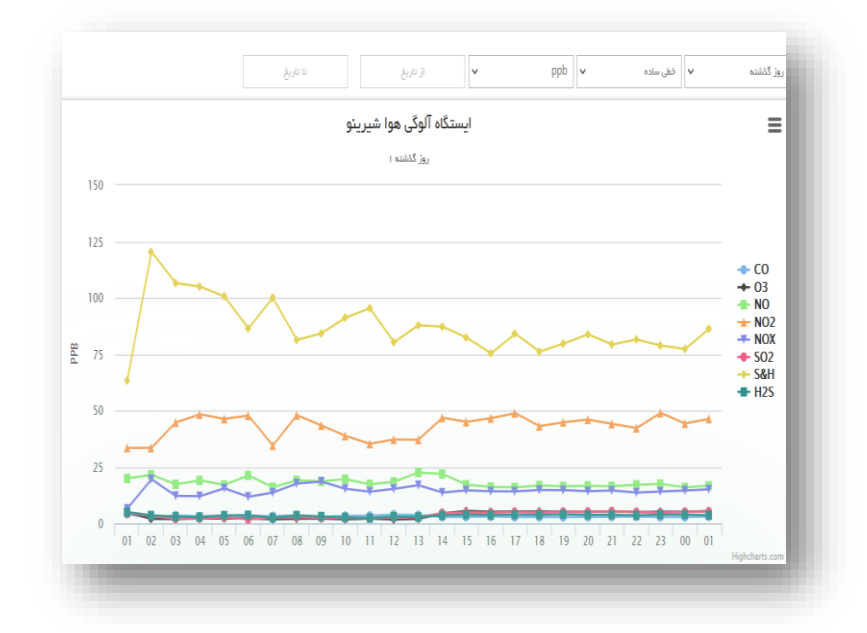

شکل ۵: نمودار نمایش نرخ آلاینده ها در یک روز معین و انتخاب پارامترهای خاص

این نکته نیز قابل ذکر است که نمودارها کاملا پویا می باشند، یعنی در این نرم افزار نیاز به دکمه ثبت بمنظور اعمال تغییرات نیست و هرگونه تغییر در نوع نمایش در لحظه اعمال می شود. در نمودار نمایش اطلاعات می توان بازه زمانی مورد نظر برای نمایش اطلاعات را به دلخواه تعیین نمود، همچنین نرم افزار به صورت پیش فرض، نمایش اطلاعات بر مبنای روز گذشته، هفته گذشته، سه ماه گذشته، شش ماه گذشته و سال گذشته را در اختیار کاربران قرار داده است. و یا به صورت انتخابی بازه زمانی نمایش اطلاعات را مشخص کرد.(شکل۶)

#### راهنمای نرم افزار

|                              | _                                                                                                    | 💧 دامون چشرزاده         | ريغ كلفت الا منهون الا من الأمريخ الا مريخ الا مريخ الا مريخ الا مريخ الا مريخ الا مريخ الم |   | چغززاده 🚺 فروچ |
|------------------------------|----------------------------------------------------------------------------------------------------|-------------------------|---------------------------------------------------------------------------------------------|---|----------------|
| v equilate v 000 v (105      | روز للشنه                                                                                                    |                         | ح تير ١٣٩٥ ◄                                                                                | + |                |
|                              | روز گذشته                                                                                                    | نتا باش اللين مديد زيست | عن د دن ع ب ع <sup>س</sup> يرينو                                                            | + |                |
| ايستكاه الولى هوا شيرينو<br> | فلنده کذشته<br>باه گذشته                                                                                                    | ser# dr ()              | 11 P A A F A                                                                                | + |                |
| ( Lill )                     | and if the and the second second seco | 0 سر                    | 17 17 11 10 17 17 17 17 17 17 17 17 17 17 17 17 17                                          | ÷ |                |
|                              | بک مال گذشته<br>+                                                                                                    | orie 🛢                  | 11 F+ 19 15 17 19<br>ball 240                                                               |   |                |

شکل ۶ : نمایش محدوده زمانی اطلاعات به صورت پیش فرض(چپ) و انتخابی(راست)

نوع نمایش نمودارها نیز قابل تنظیم است. در این نرم افزار، از نمودارهای کاربردی آماری که به راحتی بتوان اطلاعات آماری نهفته در آن را مشاهده کرد از جمله نمودار خطی، خطی ساده، ستونی، Spline و همچنین نمودار رنج استفاده شده است. (شکل۷)

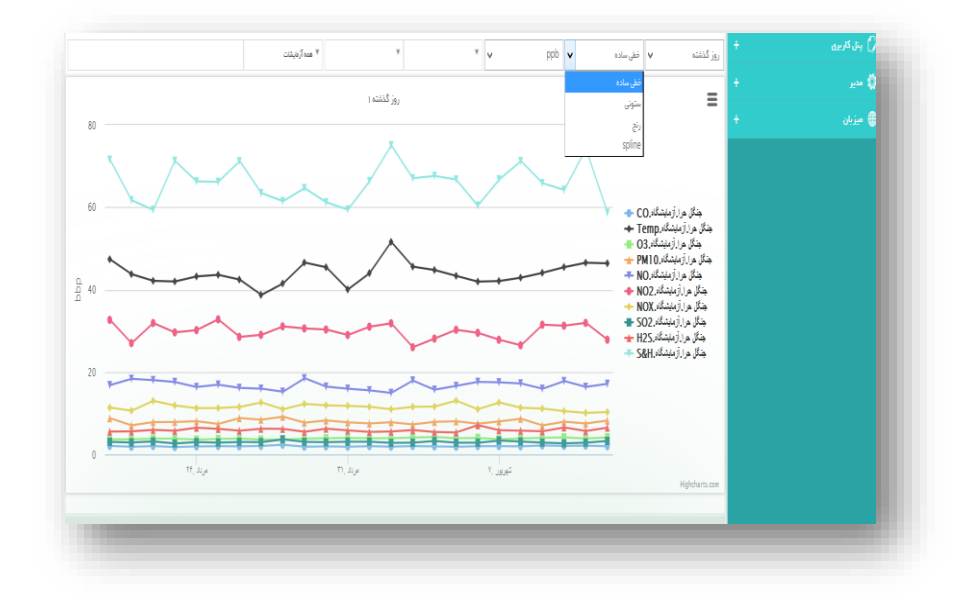

شکل ۲: انواع نمودارهای آماری نمایش اطلاعات

همانطور که در (شکل۸) مشاهده می شود با قرار گرفتن بر روی هر نقطه از نمودار اطلاعات نمایش داده می شود. همچنین این اطلاعات قابل ذخیره سازی و ارسال به کاربران دیگر می باشد.

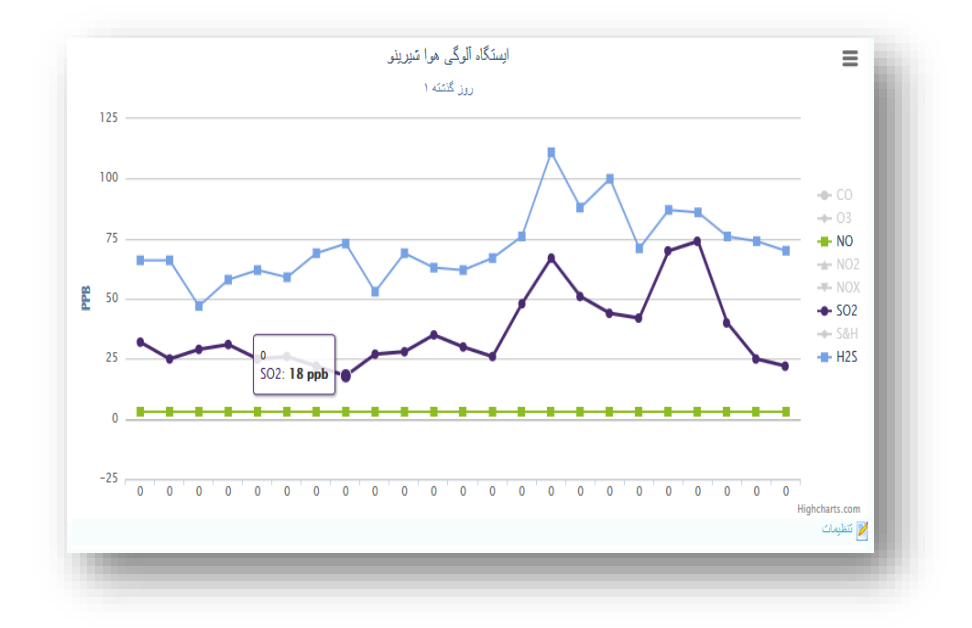

شکل۸:نمایش اطلاعات در هر نقطه با قرارگیری نشان گر بر روی آن وضعیت

در قسمت نمودارها می توان علاوه بر نمایش نمودار برای یک ایستگاه خاص با انتخاب ایستگاههای مختلف، نمودار را برای چندین ایستگاه به نمایش درآورد.(شکل۹)

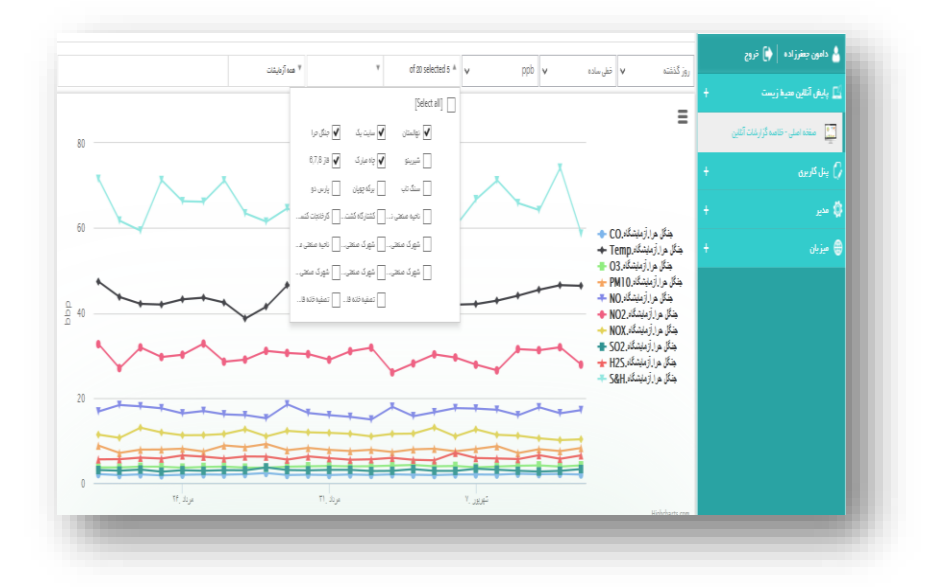

شکل۹: انتخاب چندین ایستگاه بمنظور نمایش بر روی نمودار

همچنین می توان نوع واحدی که اقدام به نمونه برداری می کند را در قسمت همه آزمایشات مشخص و انتخاب نمود تا اطلاعات آن واحد نمونه برداری نیز بر روی نمودار به نمایش درآید. ( شکل ۱۰)

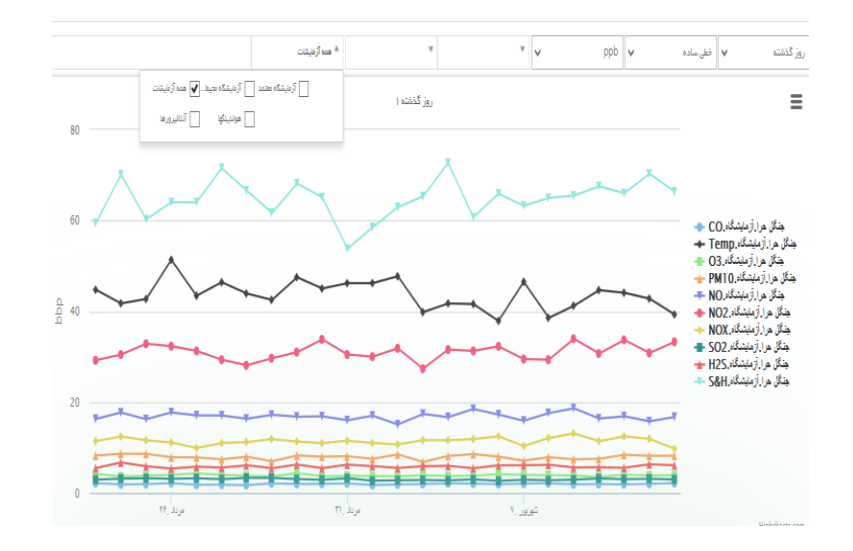

شكل ١٠: انتخاب نوع واحد أزمايشگاهي

نمایش وضعیت نتایج در نمودارها در اختیار خود کاربر قرار دارد. کاربر میتواند براساس نوع ایستگاه، وضعیت هشدار و آخرین اطلاعات دریافتی نوع نمایش نتایج را انتخاب کند. همانطور که در ویژگی های نرم افزار عنوان شد، نمایش نمودارها در این نرم افزار کاملا پویاست و اگر تعداد نقاط از عددی مشخص (چند؟) بالاتر رود، نوع نمایش نمودار اطلاعات به صورت خودکار در حالت ستونی قرار خواهد گرفت. (شکل، از نمایش عددی تغییر نمودار) در این قسمت اطلاعات جزئی از نمودارها در ابعاد زمانی و مکانی مختلف ارائه خواهد شد. اگر نمایش اطلاعات در بازه زمانی کمتر از یک روز باشد، در محور افقی که بر مبنای زمان است، نمودار بر مبنای میانگین ساعت به نمایش اطلاعات می پردازد که این نحوه نمایش بازه زمانی قابل تغییر است.

# ۴-۲-۳نمایش گوگل مپ

با انتخاب نمایش اطلاعات بر روی وضعیت نقشه گوگل ، موقعیت ایستگاههای انتخاب شده بر روی نقشه به نمایش در می آید. با زوم کردن بر روی نقشه، جدول اطلاعات ایستگاهها شامل پارامترهای مورد بررسی و اطلاعات لحظه ای در می آید. با زوم کردن بر روی نقشه، جدول اطلاعات ایستگاهها شامل پارامترهای مورد بررسی و اطلاعات لحظه ای در یان دریافتی از پارامترها به نمایش در می آید و با کلیک بر روی ایستگاه مورد نظر، می توان نمودار آماری آنرا همانگونه که در شکل ۶ نشان داده شده است، ملاحظه نمود. (شکل ۱۹ و ۱۲) در این قسمت نیز می توان نمایش اطلاعات را برای گروه خود را انتخاب، پارامترهای مورد نظر در گروه خود را انتخاب و محدود و تنها به نمایش اطلاعات ایستگاه مورد نظر در گروه خود را انتخاب و محدود و تنها به نمایش اطلاعات استان و شهر مورد نظر خود پرداخت.

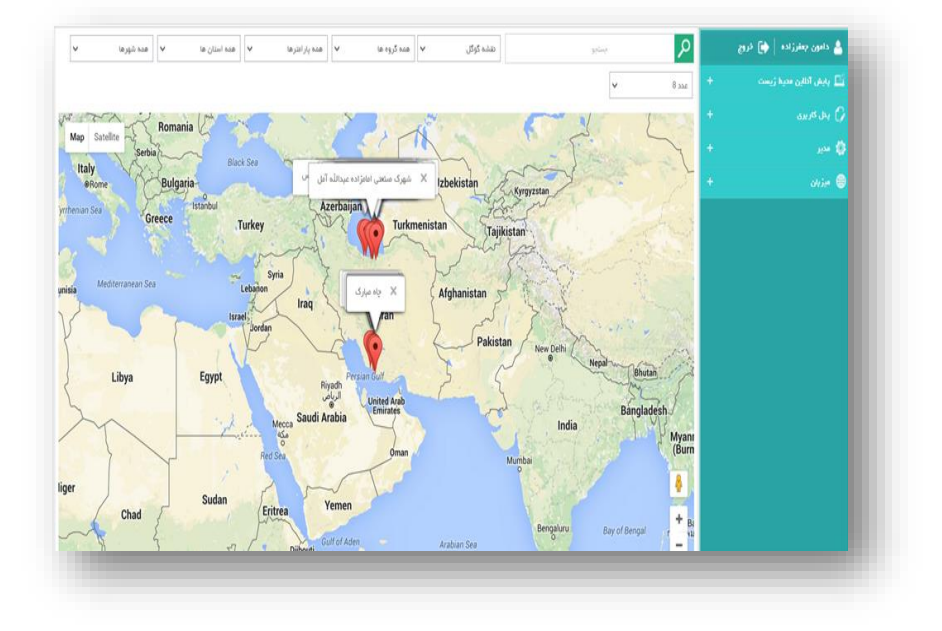

شکل۱۱: نمایش ایستگاهها بر روی نقشه گوگل

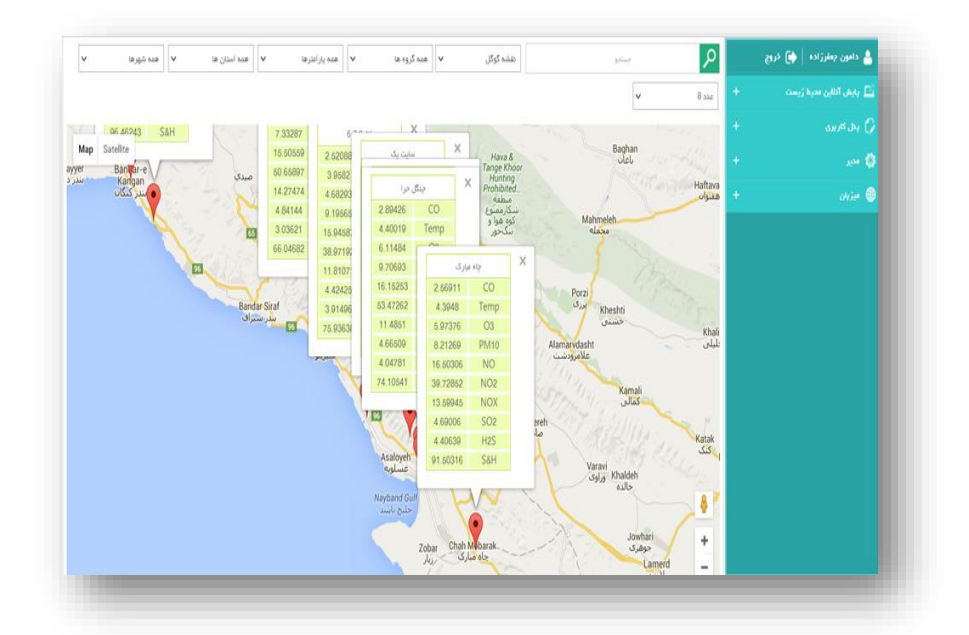

شكل١٢: جدول اطلاعات ایستگاهها بر روی نقشه گوگل

# ۴-۲-۴ برنامه خوداظهاری

پس از ثبت نام در سیستم، در صفحه اصلی از تب اطلاعات کلی، تب برنامه خوداظهاری را انتخاب کرده تا وارد قسمت برنامه خوداظهاری شوید.(شکل۱۳) در این قسمت از پنل کاربری،تب ثبت و ویرایش واحدها وارد صفحه

ثبت واحدها شده،مشخصات ایستگاه مورد نظر شامل نام ایستگاه و نوع ایستگاه وارد، موقعیت جغرافیای شهر مورد نظر بر روی نقشه وارد می شود، سپس آدرس را درج کرده ، اطلاعات تماس وارد و واحد مورد نظر را ثبت می کنیم. همچنین در قسمت ارسال مستندات، فایل ضمیمه که شامل مدارک مورد نیاز برای اعلام خوداظهاری می باشد ثبت می شود. (شکل۱۴)

|      |          |      |          |       |                 | . /                     |            | فروح                     | · · · · · |                     |             | اد ۱۳۹۵     | مرد      |               |                                 | بالانتراحية (بالالتي |
|------|----------|------|----------|-------|-----------------|-------------------------|------------|--------------------------|-----------|---------------------|-------------|-------------|----------|---------------|---------------------------------|----------------------|
|      |          |      |          |       | واحد ها         | ليت                     |            |                          | 1         |                     | 1           |             |          | 1.1           | 4                               |                      |
| l,   | جنگل ه   | 6,7  | ,8 ja    | دو    | ئوكل پارس       | ی بیرود انتخابه ا       | ناحية منتظ | 🚽 پايش آناين ميدزيست 🕂   |           |                     |             |             |          |               | 1                               |                      |
| CO   | 1.86137  | 00   | 1.77434  | 00    | نود اقباری<br>- | 000 <mark>يرناده</mark> | 83.27582   |                          |           |                     |             | 4           |          |               |                                 |                      |
| Тетр | 39.88893 | Temp | 44.85396 | Тепр  | 44,48735        | TSS                     | 170.53548  | مغذه اعلى - فاعد گزارشات |           |                     |             |             |          |               |                                 |                      |
| 03   | 4.34047  | 03   | 4.65056  | 03    | 5.25656         | PH                      | 11.80621   | 🛄 تیں                    | 1.04      | A.A.                |             |             |          |               |                                 |                      |
| PM10 | 9.73126  | PM10 | 10.16416 | PN/10 | 9.01168         | DO                      | 1.42226    | · · · · · ·              | - 84      | 1.22 (1 <b>19</b> 1 | (c)2c (1664 | Ville legel | lines 12 | 14. Re la del | 92 <b>984 92</b>                |                      |
| NO   | 12.86456 | NO   | 12.62365 | NO    | 10.80229        |                         |            | ر) پتل¤رين ⊤             |           |                     |             |             | 8.8-7    | dicte leget   | Ander freist in gester          |                      |
| NO2  | 40.2752  | N02  | 37.93506 | N02   | 41.43104        | بى بىتن                 | 200        | 4                        |           |                     |             |             |          | 2.4e)         | 122,0 1740 1/20                 |                      |
| NOX  | 13.86165 | NOK  | 13,43708 | NOK   | 13.45597        | COD                     | 83.78585   | 1 2º Q                   |           |                     |             |             |          | 7849<br>7649  | Alune 1867 Solar<br>Solar Solar |                      |
| 001  | 20404    | 000  | 2 72104  | 000   | 2 51010         | TSS                     | 160.71919  | 4                        |           |                     |             |             |          | 8649          | 100                             |                      |
| 302  | 2.04909  | 302  | 2.12104  | 302   | 2.30520         | PH                      | 11.20493   | T 0924 @                 |           |                     |             |             |          |               |                                 |                      |
| HZS  | 6.54515  | F25  | 7.05555  | H2S   | 6,01418         | 20                      | 1000       |                          |           |                     |             |             |          |               |                                 |                      |

شکل ۱۳: انتخاب تب خوداظهاری(سمت راست) و ورود به صفحه برنامه خوداظهاری(شکل سمت چپ)

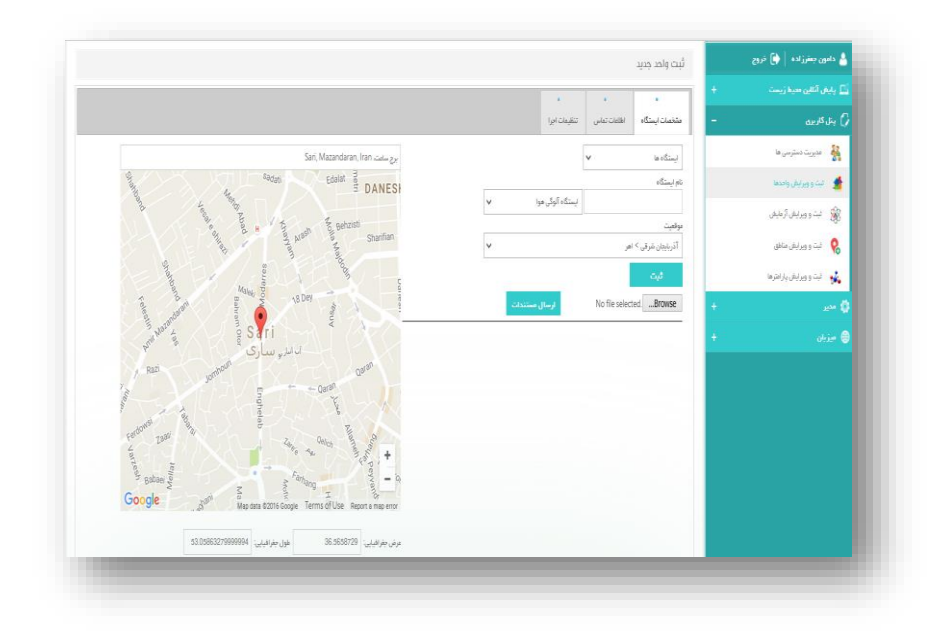

شكل۱۴: ثبت واحد در قسمت خوداظهارى

پس از ثبت واحد، فعالیت آزمایشگاههای معتمد شروع می شود. کاربر وارد تب مربوط به خوداظهاری می شود، و در این مرحله می تواند ثبت و یرایش آزمایش را انجام دهد.

۲-۴-۴-۱ ثبت درخواست در خوداظهاری

از بخش پنل کاربری وارد تب ثبت و ویرایش آزمایش می شویم، ابتدا واحد موردنظر خود را انتخاب می کنیم، سپس درخواست خوداظهاری را ثبت و تاریخ ثبت اطلاعات را وارد می کنیم و ثبت درخواست خوداظهاری انجام می شود(اعلام درخواست نمونه برداری). در این قسمت نام کاربر، تاریخ و شماره خوداظهاری مشخص است. (شکل۱۵)

| Chân văn c | angg ja ag                                            |                 | 0.00.00.000 | •                                      |                          |
|------------|-------------------------------------------------------|-----------------|-------------|----------------------------------------|--------------------------|
|            | 0%i                                                   | D <sub>LR</sub> | واحد        | ــــــــــــــــــــــــــــــــــــــ | 0 بادائريە               |
| lise       | 1+3+7+ Galler (1948 Sily) 14 Map                      | دامون جطرز اده  | چنگل مرا    | 1000                                   | 🖌 مەروپا ئەتلەرسى ھا     |
| íse        | 1+3+3+ inte (P\$\$ 20pt () type                       | دامون جشرزاده   | چکل برا     | 1001                                   | 👲 ایت و ویرایش واحدها    |
| lse        | ) داروه ک <sup>و</sup> د شتانه (۱۹۹۵ عالمیه ۱۷ مینشار | داعون جشرز اده  | چنگل درا    | 1002                                   | and annual 🛞             |
| lse        | 1 kige 3% cashe 18%6 alaye 1A 6446ga                  | دانون چشرزاده   | چکل برا     | 1003                                   | 🧕 ایت و ویرایش مناطق     |
| lise       | t oʻgo ifte dalar 1995 biya 19 sabi sar               | دامون چمترز اده | چکل درا     | 1004                                   | 🔒 ایت و ویرایش دارانترها |
| lse        | t «ige the statue (PAB slope the hydroge              | مامون جعقرز اده | جال برا     | 1005                                   | 0                        |
| lse        | بلغ شفية (٢) ترداد ١٣٩٥ ساعت ٢٧ من د)                 | دامون جملرز اده | چنگل مرا    | 1006                                   | ikin 🔍                   |
| lse        | 1+3+7+ Gdie (1955 Styl 17 680)                        | دانون چفرزاده   | چکل درا     | 1007                                   |                          |
| lse        | 1 د (۵۵ ک <sup>۲</sup> د شتله ۱۳۹۵ کاره ۲۰ شتله       | دامون چشرز اده  | چکل برا     | 1008                                   |                          |
| ise        | 11 (ga tro Gale 1946 aliye 19 644)                    | دامون چشرز اده  | چکل برا     | 1009                                   |                          |
| lse        | 18'ga 7to Gola 1816 Maja Nya Majali                   | دامون چشرز اده  | چکل برا     | 1010                                   |                          |
| lse        | اللوم ۲۰ مراد (۲۹۵ ماله ۲۰۰ ماله) ۲۰                  | دانون چشرزاده   | چکل درا     | 1011                                   |                          |
| ise        | 19 ga ito salar 1935 iliya 19 ajak                    | دابون جشرزاده   | جال درا     | 1012                                   |                          |
| lse        | 14 Jan 314 Callin 1994 Silaya PH Aphilig              | دامون جشرز اده  | ناي توليد   | 1013                                   |                          |

شکل۱۵: ثبت و ویرایش آزمایش در برنامه خوداظهاری

در انتها با کلیک بر روی واحد مورد نظر, لیست پارامترها به نمایش در میآید. در این قسمت لیست همه پارامترهای مورد تایید سازمان محیط زیست موجود می باشد و هر آزمایشگاه پارامترمورد نظر خود را انتخاب و ثبت می نماید. عدد پارامتر موردنظر خود را وارد کرده و با کلیک بر روی دکمه بروز رسانی، اطلاعات ثبت می شود. (شکل۱۶)

| and in C                 | شماره خود اظهاری |          |          |                  |              |                          |                |          |       |
|--------------------------|------------------|----------|----------|------------------|--------------|--------------------------|----------------|----------|-------|
| 🛔 دەيرىت دىشرىمى ھا      | 1000             |          | ينال برا | دانون چشرزاده    | anç          | ه ها درداد ۱۳۹۵ ساعت ۲۰  | 14(84)         |          | false |
| 🛔 لېت و وېړايغل واحدها   | MLSS             | S&H      | C00      | BOD              | <b>CO2</b>   | TDS                      | TSS            | н        |       |
| ant ann ar 🛞             |                  | 42.21947 | 6.91498  | 150              |              |                          |                | 50       |       |
| 🎗 🔒 لېت و وېړايغل ماغل   | Turbidity        | EC       | DO       | MLSS             | N03          | Temperature              | Total Hardness | Ammonium |       |
| ابت و ویرایش پارانترها 🙀 |                  |          |          |                  |              |                          |                |          |       |
|                          |                  |          |          |                  |              |                          |                |          |       |
|                          | ن المراك         |          |          |                  |              |                          |                |          |       |
|                          | 1001             |          | چنگل درا | دانون چشرزاده    | خب           | به ۱۶ برداد ۱۳۹۵ ساعت به | 1+3+3          |          | false |
|                          | 1002             |          | چنگل حرا | دامون چغرز اده   | ud.g         | نلوه ۱۲ فرداد ۱۳۹۵ ساعت  | 1 Killer Pr    |          | false |
|                          | 1003             |          | چنگل حرا | دانون چښرزاده    | دوف          | لترة 11 فرداد 1995 with  | 10207          |          | false |
|                          | 1004             |          | چنگل درا | دامون جعفرز اده  | -bar         | شتية 14 عرداد 1946 ساعنا | 1+2+2++        |          | false |
|                          | 1005             |          | چنگل درا | دانون چشرزاده    | /47          | رشتية ٢٠ عرداد ١٣٩٥ ساعد | telasite d     |          | false |
|                          | 1006             |          | ينال درا | دابون چغلرزاده   | <sup>e</sup> | شتيه (۲ مرداد ۱۳۹۵ سانت  | 1484794        |          | false |
|                          | 1007             |          | Le die   | and Lukes counts |              | no catla Imig ala a re a | 14(84)         |          | false |

شکل۱۶: وارد کردن عدد نمونه گیری برای هرپارامتر

بعد از ثبت خوداظهاری، اطلاعات در فیلد خوداظهاری نمایش داده می شود. در این قسمت نام واحد نمونه برداری، نام آزمایشگاه معتمد، اطلاعات تماس و نام کارشناس و مقدار پارامترهای نمونه گیری شده ثبت شده است. رنگ قرمز نشان دهنده آن است که نمونه برداری از محل انجام شده است، اما ثبت اطلاعات صورت نپذیرفته است. رنگ سبز نشان دهنده ثبت با موفقیت اطلاعات نمونه برداری می باشد که از زمان ثبت آن نیز گذشته است. رنگ آبی نشان می دهد که هنوز موعد نمونه برداری نرسیده است. اطلاعات وارد شده توسط آزمایشگاهها نیز به صورت روزانه، هفتگی و ماهانه قابل نمایش می باشد، که می توان در قسمت بالای نرم افزار، سمت چپ، نوع زمان بندی نمایش اطلاعات را مشخص نمود. (شکل۱۷)

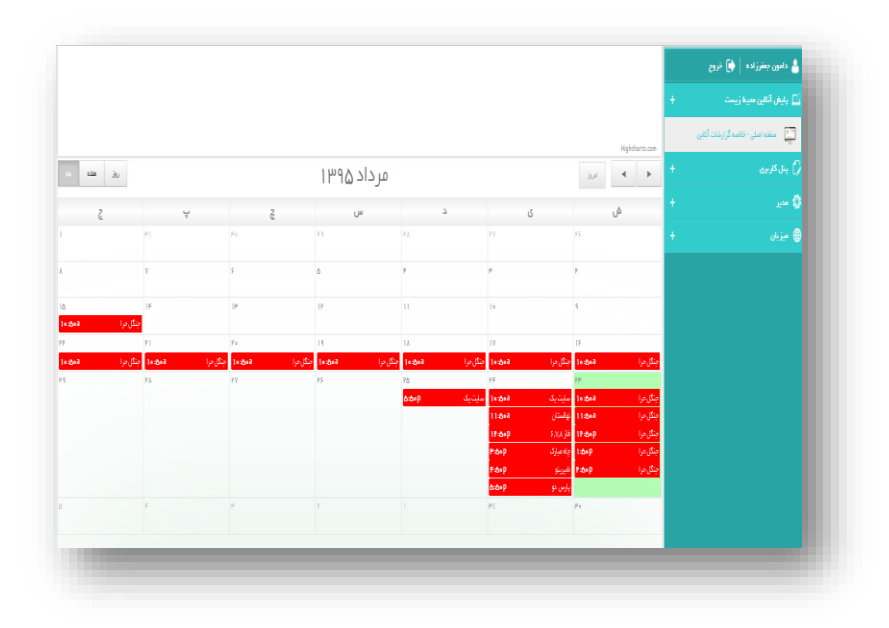

شکل۱۷: اطلاعات نهایی ثبت شده در برنامه خوداظهاری

قابل ذکر است، در صورتی که آزمایشگاه همکار اقدام به ثبت و نمونه برداری از پارامترها می نماید، باید نام آزمایشگاه همکار، اطلاعات تماس،نام کارشناس و آدرس آزمایشگاه همکار وارد شود.

۲-۴-۵اطلاعات کلی(سهم آلودگی)

در صفحه اطلاعات کلی سهم آلودگی هر یک از استانهای کشور در نموداری ستونی نمایش داده شده است. با کلیک بر روی استان مربوطه، سهم آلودگی واحدهای صنعتی موجود در شهرهای مختلف استان به نمایش در می آید. این نمودار امکان مقایسه سهم آلودگی استانهای مختلف نسبت به یکدیگر در سطح کشور و مقایسه سهم آلودگی شهرهای مختلف در سطح استان را فراهم کرده است.(شکل ۱۸)

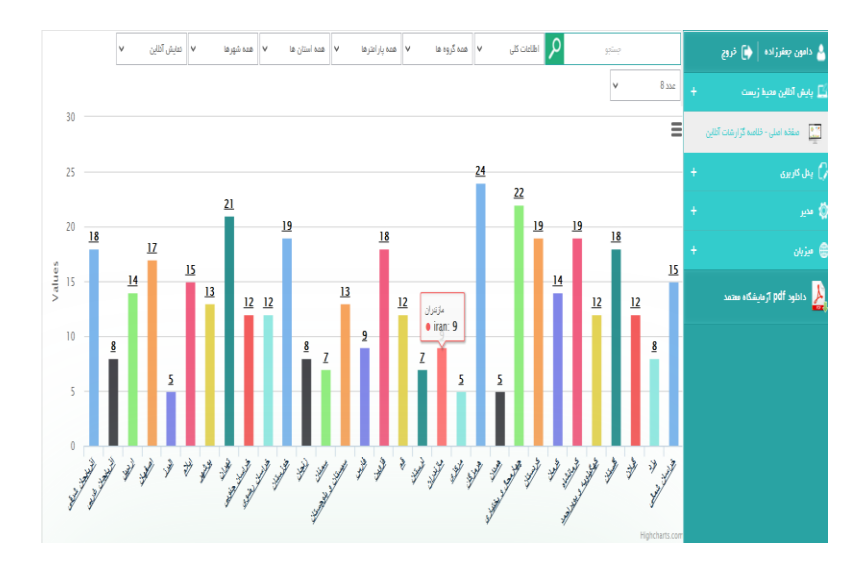

شکل۱۸: نمودار سهم آلودگی استانهای مختلف

# بخش سوم: پنل کاربری

# ۴-۳پنل کاربری

پنل کاربری و دسترسی به زیرمنوهای آن در دسترس کاربران مختلفی قرار می گیرد. برای نمونه ادارات محیط زیست در سطوح مختلف کشوری و استانی و همچنین هولدینگ ها و صنایع در این بخش قابلیت دسترسی به مدیریت دسترسی ها را داند، اما آزمایشگاههای معتمد امکان دسترسی به تمام ۵ زیر منو نشان داده شده را دارند. همانگونه که در شکل مشاهده می شود، در این منو ۵ زیرمنو درنظر گرفته شده است: (شکل۱۹)

- ۱–مدیریت دسترسی ها
- ۲-ثبت و ویرایش واحدها
- ۳-ثبت و ویرایش مناطق
- ۴-ثبت و ویرایش پارامترها

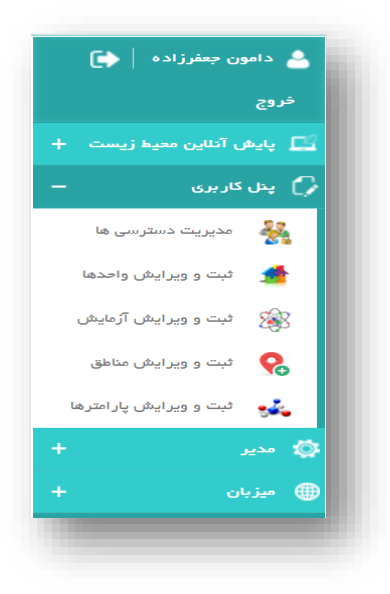

شکل۱۹: پنل کاربری

در بخش مدیریت دسترسی ها سطوح دسترسی کاربران تعریف می شود. در این بخش مدیر مربوطه می تواند در جهت افزایش و یا کاهش دسترسی به زیرمجموعه های خود اقدام کند. برای مثال سازمان حفاظت محیط زیست به ادارات هر استان اجازه دسترسی به زیرمجموعه های خود در یک استان که شامل شهرستانها می شود را می

دهد، در این بخش سازمان محیط زیست می تواند به ادارات هر استان، اجازه دسترسی به استانی دیگر را نیز وارد کند و این روند درسایر سطوح دسترسی و زیرمجموعه های آنها انجام می پذیرد. (شکل ۲۰)

| > کاهش دسترسی |                |   |   |                                   | ÷ | 🛓 پایش آثالین مدید زیست   |
|---------------|----------------|---|---|-----------------------------------|---|---------------------------|
| *             | 1              | ~ | ^ | آذربایچن شرقی                     | - | ) بىل كىرىن               |
|               | 2              |   |   | آذریایجان شرقی > اهر              |   |                           |
|               | abargan fallah |   |   | آذريليجان شرقي > اهر > هوراند     |   | 👬 مغيريت مسترمي ها        |
|               | admin          |   |   | آذريايچان شرقي > اهر > آتغان      |   |                           |
|               | damor          |   |   | آذریایچن شرقی > اهر > اوچ هاچا    |   | 209 JUL 29 JUL 2          |
|               | mahdinoor      |   |   | آذريليجان شرقي > اهر > يرْكَش     |   | and allowed the           |
|               | mahnaz         |   |   | آذريلچان شرقي > اهر > قشائق       |   | and an an a               |
|               | pashazade      |   |   | آذربایچن شرقی > اهر > گوچه یل     |   | atta di sa col 0          |
|               | التعذي         |   |   | آذریلیجان شرقی > اهر > ورگوان     |   | 0-0-0-00                  |
| 25            | <u>بان</u>     |   |   | آذریایجان شرقی > اهر > چهاردانگه  |   | 🗼 اتبت و ویرایش بز اعترها |
|               |                |   |   | آذریلیجان شرقی > اهر > دودانگه    | _ |                           |
|               |                |   |   | آذربایچان شرقی > اهر > دیکله      | + | ا مدير                    |
|               |                |   |   | آذريايجان شرقي > تيريز            |   |                           |
|               |                |   |   | آذريلېچان شرقي > تيريز > پاسمنغ   | + | otie 🕻                    |
|               |                |   |   | آذريلېچان شرائي > تېرېز > سردرود  |   |                           |
|               |                |   |   | آذريايچان شرقي > تيريز > منظم 1   |   |                           |
|               |                |   |   | آذريلېچان شرقي > توريز > منظنه 2  |   |                           |
| v             |                | 2 | ~ | آذريلېچان شراقي > تېرېز > منظنه 3 |   |                           |
|               |                |   |   |                                   |   |                           |
|               |                |   |   | 8                                 |   |                           |

شکل ۲۰: مدیریت دسترسی ها

در بخش ثبت و ویرایش واحدها امکان اضافه کردن واحد جدید در اختیار کاربر قرار می گیرد. این بخش شامل بخش های مشخصات ایستگاه و اطلاعات تماس میباشد. در بخش مشخصات ایستگاه، نام ایستگاه مورد نظر وارد، نوع ایستگاه (آلودگی هوا، تصفیه خانه و غیره) مشخص، استان و شهر مربوطه انتخاب می شود و سپس بر روی نقشه گوگل که در سمت چپ صفحه قرار دارد،مختصات جغرافیایی ایستگاه مورد نظر به منظور نمایش اطلاعات بر روی نقشه گوگل وارد می شود. سپس با کلیک بر روی دکمه ثبت، اطلاعات وارده ثبت می گردد. در بخش اطلاعات تماس نیز، شماره تلفن و آدرس ایمیل ایستگاه مربوطه وارد می شود. (شکل ۲۱)

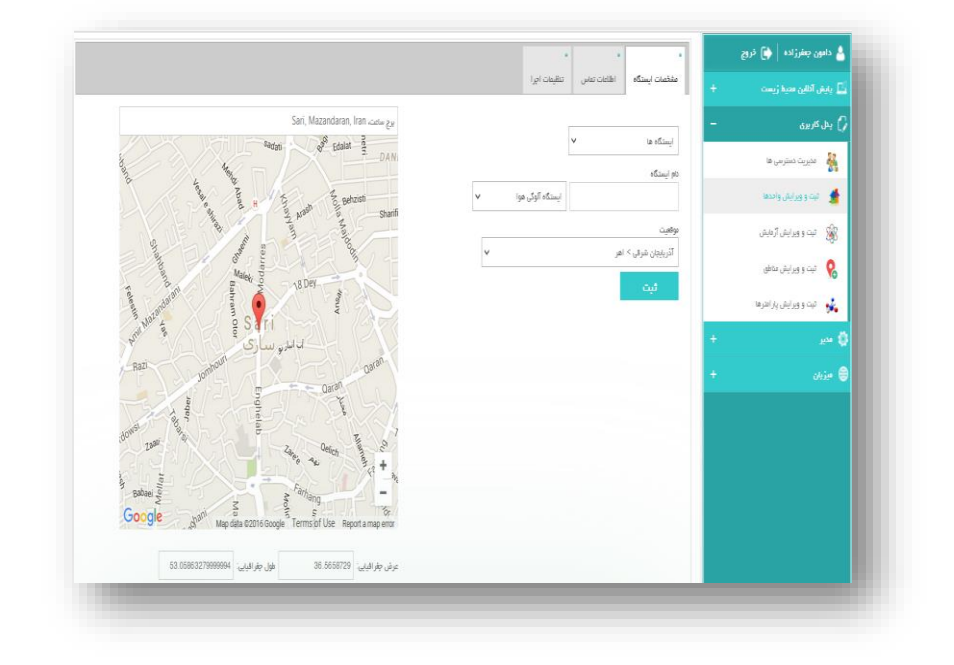

شكل ۲۱: ثبت و ويرايش واحدها

در بخش سمت و ویرایش آزمایش که قابل دسترسی برای آزمایشگاه های معتمد می باشد، می توان با انتخاب ایستگاه مورد نظر، نوع پارامتر و تاریخ، مقادیر پارامترها را حذف و ویرایش کرد. (شکل۲۲)

| امون جعفرزاده 🔰 څروچ  |   | شمار ہ | ايستگاه    | نام فاكتور | کار بر | مقدار      | تاريخ                               |       |     |
|-----------------------|---|--------|------------|------------|--------|------------|-------------------------------------|-------|-----|
|                       | ÷ | 856091 | 26         | 31         | 1-     | 108.439110 | в. <sub>ф</sub> 10.40.38 07/03/2016 | ورابش | ىئە |
| ل ک <i>ار</i> یری     | - | 856092 | 26         | 35         | 1-     | 213.017790 | в. <sub>ф</sub> 10:40:38 07/03/2016 | ورايش | ىئە |
| مثيريت دمترسي فا      |   | 856093 | 26         | 36         | 1-     | 7.179430   | Е. <sub>Ф</sub> 10:40:38 07/03/2016 | ورايش | ക   |
| شت و ور ابش واحتفا    |   | 856094 | 26         | 39         | 1-     | 1.977630   | E <sub>-0</sub> 10:40:38 07/03/2016 | ورابش | ക   |
| and along             |   | 856095 | 27         | 31         | 1-     | 106.659670 | в. <sub>б</sub> 10.40.38 07/03/2016 | ورابش | ىئە |
| بها و ور بیل ر میں    |   | 856096 | 27         | 35         | 1-     | 192.789400 | в. <sub>ё</sub> 10.40.38 07/03/2016 | ورابش | ىئە |
| تبت و ویرایش طاطع     |   | 856097 | 27         | 36         | 1-     | 7.089240   | в. <sub>ф</sub> 10:40:38 07/03/2016 | ورايش | ىتە |
| تبت و ویرایش پاراهرها |   | 856098 | 27         | 39         | 1-     | 1.995330   | в. <sub>ф</sub> 10:40:38 07/03/2016 | ورايش | ىئە |
|                       | ÷ | 856099 | 28         | 31         | 1-     | 95.662620  | E. <sup>3</sup> 10:40:38 07/03/2016 | ورايش | ىئە |
|                       | + | 856100 | 28         | 35         | 1-     | 225.382400 | E. <sub>0</sub> 10:40:38 07/03/2016 | فدايش | ىگە |
|                       |   |        | ېنگل مرا ∨ | v CO       |        |            | £.j 10:41:35 07/03/2016             | يت    |     |

شکل ۲۲: ثبت و ویرایش آزمایش

در بخش ثبت و ویرایش پارامترها و مناطق، امکان اضافه کردن پارامتر جدید و همچنین منطقه ای جدید برای کاربر فراهم شده است. در بخش ثبت و ویرایش پارامترها ابتدا گروه مورد نظر (آب، خاک و یا هوا) انتخاب و سپس

پارامتر جدید وارد شده و ثبت خواهد شد. در بخش ثبت مناطق نیز می توان طبق تقسیمات کشوری، منطقه جدیدی( شهر، بخش، دهستان) به سامانه اضافه نمود. بیان این نکته ضروری است که اسامی استان ها و شهرستانها با توجه به آخرین تقسیمات کشوری دسته بندی شده و در بانک اطلاعاتی این سیستم موجود میباشد. نرم افزار امکان ویرایش و اضافه کردن سایر زیرمجموعه های موجود در تقسیمات کشوری را نیز فراهم کرده است( شهر، بخش، ناحیه).(شکل ۲۳)

| ∐ پايش آثاين ديرة زيست | ÷ | ثبت وويايش پارامترها        | ثبت وريرايش مناطق |
|------------------------|---|-----------------------------|-------------------|
| () بىل كارىپە          | ÷ | √ เมล์                      | آنىلە:>ئە<br>v    |
| 🕽 سي                   | + | تىر .<br>ئىت باراھر جند   ∨ |                   |
| 🖨 میزبان               | ÷ |                             |                   |
|                        |   | Normal Low High             |                   |
|                        |   |                             |                   |
|                        |   |                             |                   |

شکل ۲۳: ثبت و ویرایش مناطق و پارامترها

# ۴–۳–۱آلارم ها

در این نرم افزار با تعیین آستانه پارامترهای مورد بررسی که در بخش ثبت و ویرایش پارامترها انجام می شود، پارامترها در محدوده های مجاز و غیرمجاز با رنگ های مربوط به آستانه آن پارامتر نمایش داده می شوند. برای مثال حدمجاز COD در مصارف کشاورزی و آبیاری طبق ضوابط و استانداردهای محیط زیستی منتشر شده، ۲۰۰ mg/l می باشد. در نتیجه با اعمال این آستانه مقدار COD تا عدد ۲۰۰ در محدوده استاندارد و دارای رنگ سبز می باشد، تا ۲۵۰ در محدود رنج زرد رنگ می باشد و تا ۳۰۰ در محدود رنج High Alarming و رنگ قرمز می باشد. با تعیین آستانه های استاندارد پارامترها، پس زمینه هرکدام از پارامترها در جدول پارامترها نمایانگر وضعیت آن پارامتر در ایستگاه مربوطه می باشد. (شکل۲۲)

| cinto de la cinto de la           |          | چنگل در ا |          | 6,7,8 ја |              | ele -           | 92.0      | کفتارگاه کفت و منعت پرستو |            | شهرک ه         | عنى بابكان       |
|-----------------------------------|----------|-----------|----------|----------|--------------|-----------------|-----------|---------------------------|------------|----------------|------------------|
| والقرير الألام                    | +        | CO        | 1.33474  | 00       | 1.46639      | CO              | 1.36217   | C00                       | 150.99337  | COD            | 149.99378        |
|                                   | <u> </u> | Temp      | 46.71383 | Temp     | 43.91506     | Temp            | 45.46974  | TSS                       | 118.888    | TSS            | 117.06041        |
| 🚺 مفقه اصلی - قلاصه گزارشات آثاین |          | O3        | 4.65739  | 03       | 4.1439       | 03              | 4.33037   | PH                        | 9.03731    | PH             | 9.20614          |
|                                   |          | PM10      | 8.25651  | PM10     | 7.95765      | PM10            | 7.61278   | DO                        | 4.04693    | DO             | 3.59652          |
|                                   | +        | NO        | 12.08287 | NO       | 12.86606     | NO              | 11.75352  | atur auto                 | st can a   | و مع           | ، جعفيد آباد     |
|                                   |          | NO2       | 30.80358 | NO2      | 33.05658     | NO2             | 30.72222  | 000                       | 100 7501   | 000            | 100 50000        |
|                                   | +        | NOX       | 8.68093  | NOX      | 9.73717      | NOX             | 8.82452   | Tee                       | 122 20615  | 199            | 100 50060        |
|                                   |          | S02       | 3.28371  | S02      | 3.55022      | SO2             | 3.16223   | DU DU                     | 0.74607    | PU             | 0.07004          |
|                                   | · ·      | H2S       | 5.67259  | H2S      | 5.30514      | H2S             | 5.82556   | DO                        | 3.71007    | PO             | 2.04554          |
| 154                               | Г        | S&H       | 90.77217 | S&H      | 86.37426     | S&H             | 92.06928  | 00                        | 3.02001    | 00             | 3.01301          |
|                                   | L        | Ala       | ، یک     | alg.     | <i>باز</i> ک | as <sub>y</sub> | des       | الاية عنا                 | هي بيرود   | NIÖ Ayânî      | فاضلاب سارى      |
| ست واحد ها 🔻 هده گروه ها          | ×        | 00        | 1.51706  | 00       | 1.37059      | 00              | 1.53025   | COD                       | 142.08585  | COD            | 134.10756        |
|                                   |          | Temp      | 44 08622 | Temp     | 43.61229     | Temp            | 41 53743  | TSS                       | 117.31127  | TSS            | 140.60799        |
| م پاراهرها 🔻                      |          | O3        | 4 80041  | 03       | 4.56706      | 03              | 3,99895   | PH                        | 9.4768     | PH             | 9.7048           |
|                                   |          | PM10      | 7.89113  | PM10     | 7.56936      | PM10            | 7.94376   | DO                        | 3.55936    | DO             | 3.66415          |
| دة استان ها 🔻 هدة شورها           | ×        | NO        | 11.7281  | NO       | 12.6621      | NO              | 11.47861  | غورک ه                    | ىمى بىل    | تعليه فتو فشلب | نوری وشور و داو. |
|                                   |          | NO2       | 34.37647 | NO2      | 30.87168     | NO2             | 34.71803  | COD                       | 130 18605  | COD            | 132 34805        |
| ¥ 8.2                             |          | NOX       | 8.37806  | NOX      | 8.99728      | NOX             | 9.35082   | TSS                       | 140.84956  | TSS            | 120 58358        |
|                                   |          | S02       | 3.2305   | S02      | 3.07955      | SO2             | 3.58863   | PH                        | 8 92504    | PH             | 8 08172          |
|                                   |          | H2S       | 5.27297  | H2S      | 5.0716       | H2S             | 5.74793   | DO                        | 3.77431    | DO             | 3.6044           |
|                                   | -        | S&H       | 83.33821 | S&H      | 86.02964     | S&H             | 82,23818  |                           |            |                |                  |
|                                   | _        | de .      |          | 4        |              | 6               |           | شهر ک سنه                 | تى ملتخفور |                |                  |
|                                   |          |           | 4 0077   |          | 90           | 000             | 400 0000  | COD                       | 129.09899  |                |                  |
| July 2016                         | •        | 00        | 1.3877   | 00       | 1.44602      | COD             | 138:07996 | TSŚ                       | 118.46608  |                |                  |
| - Er Th Ma Tu Ma C                | C.       | lemp      | 42.12492 | Temp     | 44.20755     | 155             | 139.25851 | PH                        | 9.57526    |                |                  |

شكل۲۴: نمايش وضعيت هشداردهي پارامترها

منوی بعدی به نمایش درآمده، پنل مدیریت میباشد. این بخش تنها برای مدیران سایت قابل نمایش بوده و شامل موارد زیر می باشد: (شکل۲۵)

- مدیریت تنظیمات سایت، صفحات، مدیریت زبان، پوسته ها، مدیریت حساب کاربران، آگهی دهندگان، خبرنامه، مدیریت فایل، مدیریت نقشهای امنیتی، وقایع سایت، خبرنامه، نمایشگر رویدادها، تحلیلگر سایت می باشد.

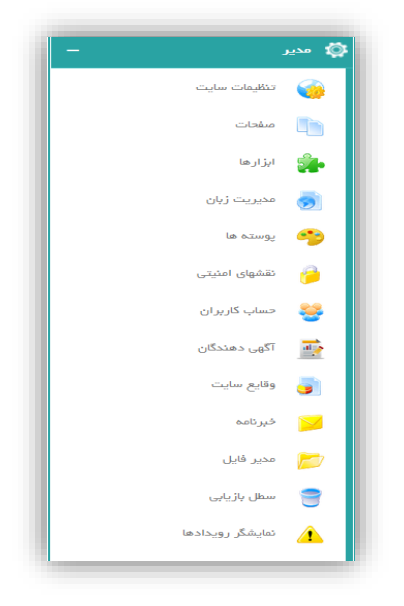

شکل۲۵:پنل مدیریت

منوی بعدی پنل میزبان می باشد. این بخش امکان مدیریت صفحات را برای میزبان فراهم می آرود و شامل موارد زیر می باشد.(شکل۲۶)

مدیریت تنظیمات میزبان، مدیریت پرتال ها، تعریف ماژول، مدیریت فایل، آگهی دهندگان، زمانبندی، مدیریت جستجو، فهرست ها، حساب کاربران ارشد، ابزارها، داشبورد و تازه ها می باشد.

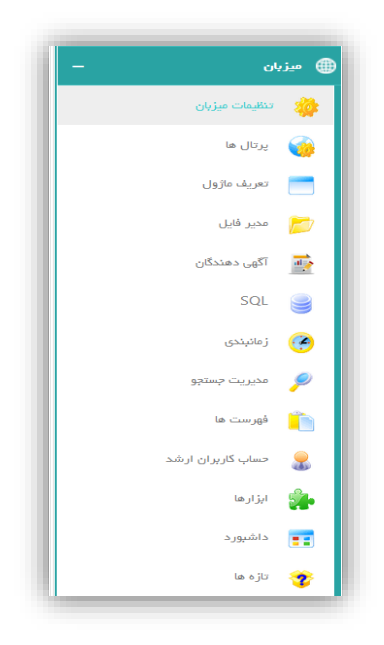

شکل ۲۶: پنل میزبان

نمودارهای نمایش داده شده در نرم افزار کاملاً پویا می باشند و در هر نقطه از نمودار میتوان توضیحات آن را مشاهده کرد. بیان این نکته ضروری است که کلیه اطلاعات مربوط به ایستگاه های سنجش آنلاین قابل ویرایش می باشد. همچنین امکان مقایسه اطلاعات مربوط به چند ایستگاه از نظر نرخ عددی یک یا چند پارامتر در زمان مشابه نیز فراهم است. مقایسههای صورت گرفته قابل ذخیرهسازی میباشد و به صورت تصویر قابل ارسال می باشد. بزرگ و کوچک کردن صفحه نمایشگر و یا افقی/ عمودی کردن صفحه و اطلاعات نمایش داده شده در آن به سرعت صورت می گیرد.

#### ۴-۳-۲ارسال پیام به واحدهای صنعتی و یا ادارات محیط زیست

در این نرم افزار قابلیتی قرار داده شده است که هرگونه تغییر در ایستگاه را میتوان به کاربران اطلاع داد. این اطلاع سانی به صورت ارسال پیامک و ایمیل میباشد. برای مثال امکان اطلاع رسانی واحدها در ارتباط با بالابودن آلودگی واحد مورد نظر و یا از دسترس خارج شدن یک پارامتر که میتواند به علت اشکالات فنی آنالایرزهای آن ایستگاه باشد، وجود دارد. اخطاردهی را میتوان به گونه ای تنظیم نمود که با خروج مقدار پارامترها از محدودهی خاصی، اخطار ارسال گردد و پس از چند اخطار به واحد مورد نظر، گزارش آن ایستگاه به محیط زیست منطقه نیز ارسال شود. محدودهی غیرمجاز پارامترها جهت اخطاردهی و تعداد دفعات و نحوه ی اخطار دهی کاملا قابل ویرایش می باشد و میتوان مطابق نظر کاربر آن را تنظیم نمود. همچنین در صورت قطعی بیش از حد مجاز ارتباط صنعت و عدم ارسال داده به سامانه نیز پیامی به واحدصنعتی مربوطه ارسال می گردد.

# ۴-۳-۳ثبت وقایع و نمایشگر رویدادها

کلیه تغییرات مشاهده شده در نرم افزار از روند ثبت اطلاعات ایستگاه و ورود و خروج کاربران آن ایستگاه در هر لحظه با زمان و تاریخ ثبت می شود و این اطلاعات قابل مشاهده میباشد.

# ۴–۴–۴خبرنامه

از دیگر قابلیتهای این نرم افزار امکان ارسال خبر و یا پیام خاص به کاربران یک ایستگاه و یا هر گروهی از کاربران می باشد. برای مثال اداره محیط زیست یک شهر یا استان می تواند هشدار و یا خبر خاص محیط زیستی خود را به کلیه واحدهای صنعتی در محدودی خود ارسال نماید. ارسال اخبار توسط ایمیل صورت می پذیرد.

همچنین می توان به روش دلخواه کاربران نرم افزار را گروه بندی نمود. برای مثال گروه بندی از نظر سطح دسترسی و یا از نظر نوع کاربران و موارد دیگر.

### ۴-۴-۵افزودن ماژول در صفحه

در هر یک از بخشهای نرم افزار میتوان ماژول خاصی را اضافه کرد. برای مثال میتوان خبر و یا پیام خاصی را به صورت بنر در بخشی قرار داد تا برای هریک از کاربران پس از ورود نمایش داده شود. امکان اضافه کردن ماژول به بخشهای مختلف نرمافزار با اجازه مدیر بخش فراهم است.

۴-۴-۶جست و جو در نرم افزار

نرم افزار ارسال و تجمیع داده این قابلیت را دارد تا در هر یک از بخشهای آن با استفاده از یکی از مشخصه های ایستگاه ها از جمله نام ناحیه، نام ایستگاه به جست و جو پرداخت. برای مثال در بخش لیست واحدها با وارد نمودن حروف الفبای واحد مورد نظر میتوان ان واحد را جستجو کرد و نمایش استگااها را براساس حروف محدود نمود. (شکل۲۷)

|                 |       |             |                | ú.              | تسينا المرام كارشكوه الودكم محيط زيست |                   |          |  |  |
|-----------------|-------|-------------|----------------|-----------------|---------------------------------------|-------------------|----------|--|--|
| 🛓 دانون چغرزانه |       |             |                | ميزبان          | مدير                                  | d <sub>ad</sub> b | <b>6</b> |  |  |
|                 |       |             |                |                 |                                       |                   | ستگاه ما |  |  |
|                 | 8 334 | ۳ مدد تورها | ۳ همه استان ها | <br>la sylf soa | 1                                     | Y                 |          |  |  |
|                 |       |             |                |                 |                                       | •                 |          |  |  |
|                 |       |             |                |                 |                                       |                   |          |  |  |
|                 |       |             |                |                 |                                       |                   |          |  |  |
|                 |       |             |                |                 |                                       | بنگل درا          | 2        |  |  |
|                 |       |             |                |                 | 6.034                                 | 99                | 00       |  |  |
|                 |       |             |                |                 | 5.931                                 | 03                | Temp     |  |  |
|                 |       |             |                |                 | 8.057                                 | 22                | 03       |  |  |
|                 |       |             |                |                 | 13.227                                | 765               | PM10     |  |  |
|                 |       |             |                |                 | 20.327                                | 742               | NO       |  |  |
|                 |       |             |                |                 | 35.37                                 | 736               | NO2      |  |  |
|                 |       |             |                |                 | 15.50                                 | 46                | NOX      |  |  |
|                 |       |             |                |                 | 6.858                                 | 38                | SO2      |  |  |
|                 |       |             |                |                 | 9.441                                 | 38                | H2S      |  |  |
|                 |       |             |                |                 |                                       |                   |          |  |  |

شكل٢٧: جستجوى ايستگاهها براساس حروف الفبا

۴-۴-۷ارسال گزارشات

امکان ارسال گزارش از ایستگاه برای فرد خاص و یا سازمان یا ادارهی خاص وجود دارد و میتوان هر قسمت از اطلاعات را به صورت ایمیل ارسال نمود.(شکل۲۸)

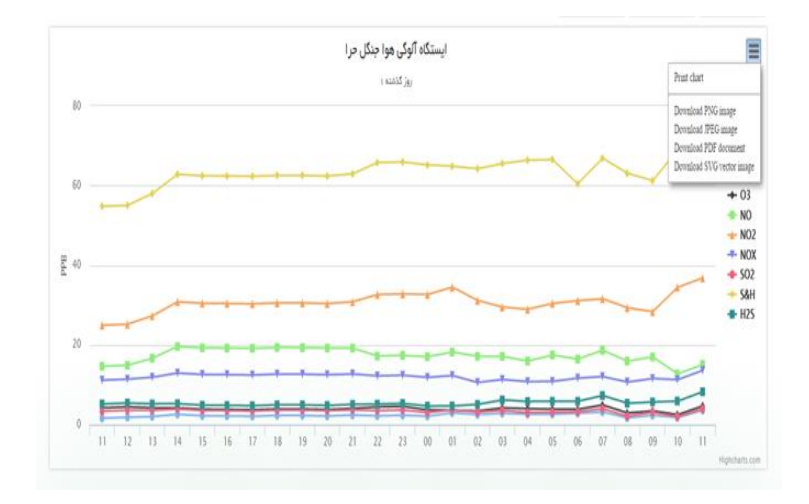

شکل۲۸:ارسال گزارشات

# ۴-۴-۸مقایسات نامحدود، گزارشات نامحدود

مقایسات در بخش نمودارها به صورت چند بعدی انجام می پذیرد. بدین صورت که امکان انتخاب هر نوع پارامتری، در هر صنعتی،در هر بازه زمانی انجام پذیر است. برای مثال می توان پارامتر CO را در هفته اول مرداد سال ۹۵ با هفته دوم تیر ماه سال ۹۲ مقایسه کرد.

# ۵- اطلاعات تکمیلی

## **1-4 تنظيم خودكار نمايش اطلاعلات**

کاربر این امکان را دارد تا نمایش اطلاعلات را بر اساس ویژگی های مورد نظر خود انتخاب نماید. برای مثال در صورتی که نوع صنعت برای او مهم است، ترتیب نمایش را براساس نوع صنایع موجود انتخاب میکند و یا اگر نام واحد تولیدی مورد نظر باشد، ترتیب نمایش را براساس نام واحد تولیدی انتخاب مینماید. در زیر به گزینههای پیشنهادی اولویت نمایش اطلاعات اشاره شده است:

- وضعیت هشدار ( در صورتی که مقدار پارامترهای مورد بررسی مهم باشد، نحوه نمایش را میتوان با اولویت وضعیت هشدار تعیین کرد).
  - نوع صنعت
    - نام واحد
  - موقعيت مكاني واحد

#### ۵-۲ خانه جادویی

خانه جادویی اصلی ترین بخش نرم افزار است. کاربر پس از ورود به سیستم ابتدا در این صفحه حضور خواهد یافت. باتوجه به سطح دسترسی کاربر، لیست ایستگاه های تحت پوشش به همراه نمودار نمایشی روند تغییرات آلاینده ها در این صفحه نمایش داده خواهد شد.(داشبورد یا منوی اصلی)این صفحه به عنوان صفحه تجمیعی می باشد که تمامی اطلاعات اولیه مورد نظر کاربر در آن نمایش داده می شود.

همانطور که ذکر شد، در این نرم افزار اطلاعات به صورت کد ذخیره و نمایش داده می شوند. این امر چند مزیت به همراه دارد:

 در صورت استفاده از موبایل برای نمایش لحظه ای اطلاعات، امکان بزرگ و کوچک کردن صفحه فراهم است.
 همچنین امکان تغییر روز و ساعت و نوع نمایش نمودار نیز فراهم است.

#### ۵-۳ تجميع اطلاعات محيط زيست

این نرمافزار امکان تجمیع اطلاعات را برای ارگانهای مختلف فراهم کرده است. از آنجائیکه کاربران اعم از سازمان محیط زیست، آزمایشگاههای معتمد و تمامی ارگانها و واحدهای مرتبط محیط زیستی اطلاعات خود را بر روی

بانک های اطلاعاتی متعدد نگهداری می کنند، به روشی برای بازیابی داده ها از منابع مختلف و همگذاری آنها با یک شیوه یکپارچه نیاز دارند. سیستم تجمع داده این امکان را می دهد همه ایستگاه های پایشی که در سراسر کشور در حال دریافت و ثبت داده های اندازه گیری شده میباشند، دادههای خود را به یک سامانه جامع ارسال نمایند. نرم افزار این شرایط را نیز فراهم می کند که اطلاعات تمامی منابع زیستی اعم از آب، خاک، هوا و صوت چه به صورت آنلاین و چه به صورت آفلاین و آرشیوی در بانک اطلاعاتی ثبت و نگهداری شوند. تجمیع اطلاعات علاوه بر گردآوری اطلاعات آنلاین و لحظه ای ایستگاههای ثابت، اطلاعات آرشیوی ایستگاهها را نیز در خود جای می دهد. برای مثال در نمونه برداری از آبهای جاری رودخانه ها در نقاط مختلف، پس از نمونه برداری و انتقال به آزمایشگاه و بررسی نمونه ها، جواب به دست آمده از نتایج نونه برداری را می توان در نرم افزار ثبت و ذخیره نمود.که این امر از پراکندگی اطلاعات جلوگیری میکند و اطلاعات به صورت یکپارچه در اختیار سازمانها و ازمایشگاه و بررسی نمونه ها، جواب به دست آمده از نتایج نونه برداری را می توان در نرم افزار ثبت و ذخیره

۵-۴ بخش هسته ورودی سیستم پایش آنلاین

بخش ورودی سیستم پایش آنلاین خود شامل دو قسمت است که از زیرمجموعه هایی تشکیل شده اند:

- ھولدينگھا
  - آناليزورها

ورودی هولدینگها و صنایع به اطلاعات سیستم از دو طریق فراهم است. الف) از طریق Api و ب) از طریق web که خود web شامل دو زیر مجموعه می شود: موبایل و کامپیوتر.

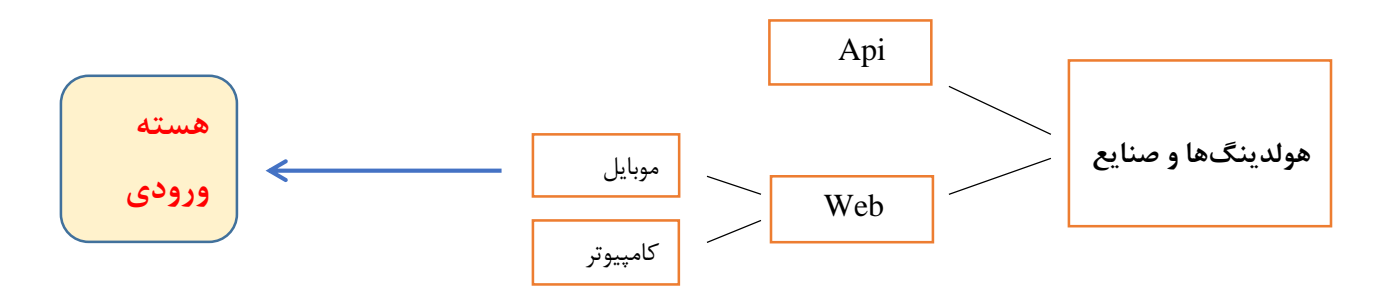

ورودی آنالیزورها به سیستم نیز شامل دو بخش است: الف) آب و ب) هوا. سیستم پایش آنلاین ارسال و تجمیع داده امکان بکارگیری همه انواع برندهای سنسورهای پایش آب و فاضلاب و هوا را تحت پوشش قرار میدهد. از جمله برندهای سنسورهای پایش آب و فاضلاب میتوان به برندهایWtw، Tethys و Hach-Lange ،TriOS و

اشاره کرد. همچنین آلودگی هوا نیز از دیگر منابع آلودگی است، پایش آنلاین آلاینده های هوا در نقاط مختلف، توسط ایستگاه سنجش و پایش صورت می گیرد. این ایستگاهها میزان غلظت ذرات معلق و گازهای آلاینده از جمله SO2،O3 ،H2S ،NH3 ،CO2 ،PM10،PM1 PM2.5 ،CO ،NOX و پارامتر های دیگر هواشناسی مانند دما، فشار، رطوبت و غیره را اندازه گیری می کنند. از جمله مدلهای ایستگاه پاس هوا می توان Enviro SA، CO2 و Horiba

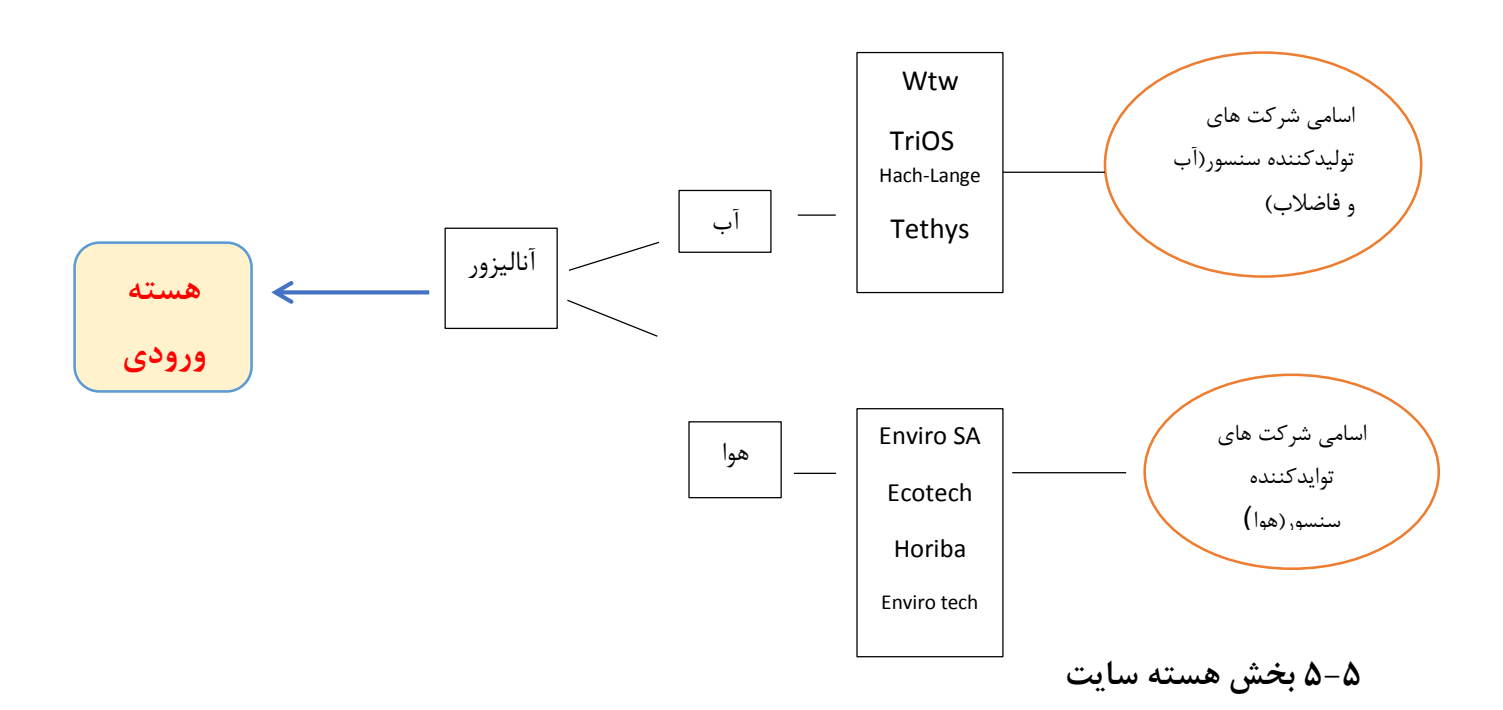

اپراتور پس از ورود دادهها، آنالیزهای بخش پارامترها و تغییرات اعمال شده از سوی کاربران( هولدینگها) را در لحظه اعمال می کند. اپراتور علاوه بر هشداردهی در صورت بالارفتن پارامترها از حد مجاز، مشاوره عمومی در جهت بهبود وضعیت هشدار نیز ارائه می دهد. (مشاوره)

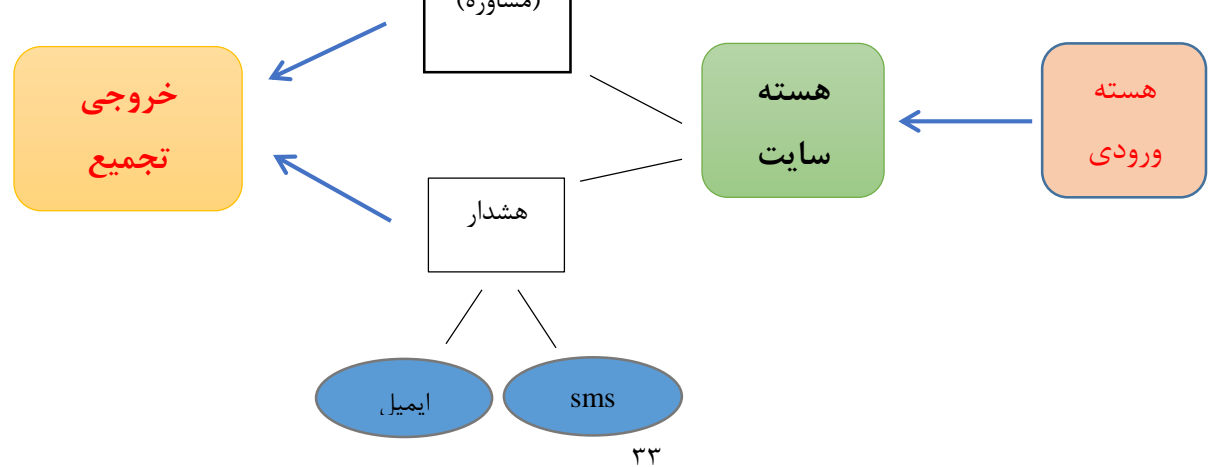

# ۵-۶ بخش خروجی

خروجی اطلاعات قابل نمایش بر روی تمامی ابزارهای نمایشی اعم از تلویزیون، موبایل، کامپیوتر، API(جهت اتصال نرم افزارهای دیگر)، SMS و ایمیل میباشد.

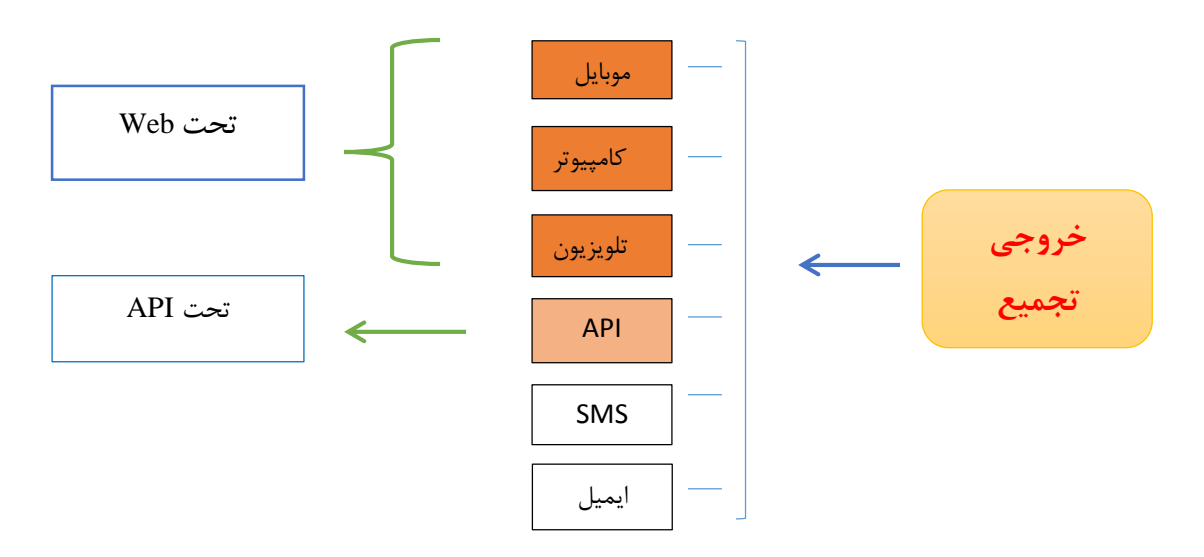